# Comment faire un SAV (réparation /modification) dans le Livre de Police Numérique professionnel (LPN)

#### Action faite par le professionnel

Date de création : 03/10/2022

Entité : Service central des armes et explosifs, service numérique, bureau expertise et numérique

Système d'information : SIA professionnel : Livre de police numérique professionnel (LPN)

Objectifs du Livre de Police Numérique professionnel :

Le Système d'Information sur les Armes assure la traçabilité , l'historique des acquisitions, détentions et des modifications/réparation des armes , de leur entrée ou fabrication sur le territoire jusqu'à leur sortie ou destruction.

#### Pour rappel :

P= encodage provisoire

C= encodage certifié dans le LPN par un professionnel des armes

#### Inscrire une arme en SAV ( réparation/ modification ) dans le livre de police

Étape 1 : Ajouter l'arme en SAV dans le livre de police

Un client ramène une arme pour réparation / modification (SAV) à son armurier

L'armurier doit ajouter l'arme en statut réparation /modification dans son livre de police .

-Cliquer sur Ajouter une arme

| Livre de police                | 🕲 Historique                    | Q SIA                            | <b>Q</b> FINIADA | 🖻 RGA                                                                                                    |
|--------------------------------|---------------------------------|----------------------------------|------------------|----------------------------------------------------------------------------------------------------|
| Mon livre de poli              | ce                              |                                  |                  |                                                                                                    |
| Mes armes ou                   | Mes éléments d'armes            |                                  |                  |                                                                                                    |
| Ajouter/Transférer/Réceptionne | r des armes 👻                   |                                  |                  |                                                                                                    |
| Exporter l'affichage           | Exporter le LPN 🛓 Réinitialiser | • 0 arme sélectionnée / 17 armes | И                | <ul> <li>I     <li>I     <li>I</li> <li>I</li></li></li></ul> |
|                                |                                 |                                  |                  |                                                                                                    |
| Ajouter/Transférer/Réc         | ceptionner des armes 👻          |                                  |                  |                                                                                                    |
| Ajouter une arme               | ]                               |                                  |                  |                                                                                                    |
| Ajouter des armes en ma        | isse                            |                                  |                  |                                                                                                    |
| Transférer des armes en        | masse                           |                                  |                  |                                                                                                    |
| Réceptionner des armes         | en masse                        |                                  |                  |                                                                                                    |
| Rapatrier des armes en n       | nasse                           |                                  |                  |                                                                                                    |
| Restituer des armes en n       | nasse                           |                                  |                  |                                                                                                    |

-Ajouter le numéro d'encodage provisoire dans la fonctionnalité "ajouter une arme existante par son numéro d'encodage "

| Livre de police           | 🕲 Historique                                                                   | Q, SIA                         | Q, FINIADA                     | 🖹 RGA     |
|---------------------------|--------------------------------------------------------------------------------|--------------------------------|--------------------------------|-----------|
| 1                         | Description de l'arme                                                          | 2 Saisie des informations      | <b>3</b> Récapitulatif et vali | dation    |
| Les champs<br>Veuillez in | marqués d'un * sont obligatoires<br>diquer l'arme que vous souhaitez ajouter * |                                |                                |           |
| Ajouter un                | e nouvelle arme par nº RGA? 😧                                                  | chercher une référence RGA     |                                |           |
| Ajouter un                | e arme existante par son nº d'encodage ? 🕢                                     | Par nº de carcasse ? 🕜<br>OU E | N°SIA <b>∂</b><br>T            | echercher |

-Ou ajouter le numéro d'encodage certifié dans la fonctionnalité "ajouter une arme existante par son numéro d'encodage "

| Livre de police          | Historique                                                                       | Q SIA                        | Q, FINIADA                        | 🖹 RGA  |
|--------------------------|----------------------------------------------------------------------------------|------------------------------|-----------------------------------|--------|
| 1                        | Description de l'arme                                                            | 2 Saisie des informations    | <b>3</b> Récapitulatif et validat | ion    |
| Les champ<br>Veuillez ir | s marqués d'un *sont obligatoires<br>ndiquer l'arme que vous souhaitez ajouter * |                              |                                   |        |
| Ajouter u                | ne nouvelle arme par nº RGA ? 🕢                                                  | chercher une référence RGA   |                                   |        |
| Ajouter u                | ne arme existante par son nº d'encodage ? 🕡                                      | Par nº de carcasse ? 😧<br>OU | N°SIA 😧                           | ercher |
|                          |                                                                                  |                              |                                   |        |

- Ou ajouter l'arme par la fonctionnalité "Par n° de carcasse et N° SIA "

| Livre de police              | 🔊 Historique                                                                  | Q SIA                       | <b>Q</b> , FINIADA            | 🖹 RGA      |
|------------------------------|-------------------------------------------------------------------------------|-----------------------------|-------------------------------|------------|
| 1                            | Description de l'arme                                                         | 2 Saisie des informations   | <b>3</b> Récapitulatif et val | idation    |
| Les champs r<br>Veuillez ind | narqués d'un * sont obligatoires<br>iquer l'arme que vous souhaitez ajouter * |                             |                               |            |
| Ajouter une                  | nouvelle arme par n° RGA ? 🕢                                                  | schercher une référence RGA |                               |            |
| Ajouter une                  | arme existante par son nº d'encodage ? 😧                                      | OU Par nº de carcasse ? ?   | N°SIA 🖗                       | Rechercher |

- Ou ajouter l'arme par la fonctionnalité "Ajouter une nouvelle arme par n° RGA" si l' amre n'existe pas encore dans la base de donnée du SIA

| 📃 Livre de police            | 🔊 Historique                                                                  | Q, SIA                      | Q, FINIADA                      | 🖻 RGA    |
|------------------------------|-------------------------------------------------------------------------------|-----------------------------|---------------------------------|----------|
| 1 -                          | Description de l'arme                                                         | 2 Saisie des informations   | <b>3</b> Récapitulatif et valid | ation    |
| Les champs n<br>Veuillez ind | narqués d'un * sont obligatoires<br>iquer l'arme que vous souhaitez ajouter * |                             |                                 |          |
| Ajouter une                  | nouvelle arme par n° RGA ? 🖗                                                  | echercher une référence RGA |                                 |          |
| Ajouter une                  | arme existante par son nº d'encodage ? 😯                                      | Par nº de carcasse ? • OU   | N° SIA Ø<br>I Re                | chercher |

- Sélectionner la raison d'intégration " Pour réparation / Modification "

| Livre de police              | D Historique                                                                   | Q SIA                                            | <b>Q</b> , FINIADA                   | 🖹 RGA |
|------------------------------|--------------------------------------------------------------------------------|--------------------------------------------------|--------------------------------------|-------|
| 1                            | Description de l'arme                                                          | 2 Saisie des informations                        | <b>3</b> Récapitulatif et validation | 1     |
| Les champs<br>Veuillez inc   | marqués d'un * sont obligatoires<br>liquer l'arme que vous souhaitez ajouter * |                                                  |                                      |       |
| Ajouter und                  | e nouvelle arme par n° RGA? 🕢                                                  | echercher une référence RGA                      |                                      |       |
| Ajouter und                  | e arme existante par son nº d'encodage ? 😯                                     | Par nº de carcasse ? 🚱                           | N° SIA ⑦<br>T Recherc                | her   |
| Raison de l'<br>○ Pour entre | intégration *<br>Se en stock O Pour réparation / Modification                  | ○ Pour dépôt ○ Pour vente entre particuliers ○ F | Pour prêt, location<br>Etape suivar  | nte   |

Exemple : Ajouter une arme par le numéro de carcasse et le numéro SIA

| E Livre de police    | ত                                                   | Historique                              |              | Q SIA                     |                          | Q FINIAI                 | DA                        |
|----------------------|-----------------------------------------------------|-----------------------------------------|--------------|---------------------------|--------------------------|--------------------------|---------------------------|
| 1                    | Description de l'ar                                 | me                                      | <b>2</b> sa  | aisie des info            | rmations                 | 3 Réa                    | capitulatif et validation |
| Les chan<br>Veuillez | ips marqués d'un * sont d<br>indiquer l'arme que vo | obligatoires<br>ous souhaitez ajouter * |              |                           |                          |                          |                           |
| Ajouter              | une nouvelle arme par n°                            | RGA ? 😨                                 | chercher une | e référence RG            | A                        |                          |                           |
| Ajouter              | une arme existante par sc                           | on n° d'encodage ? 🔞                    | ου           | Par n° de car<br>TEST SA\ | rcasse ? 😧               | N° SIA 😧<br>ET LEMROMOOE | BYTK Rechercher           |
|                      | Туре                                                | Marque                                  | Modèle       |                           | Calibre                  | Classement               | Numéro encodage           |
| 0                    | CARABINE                                            | ANDERSON<br>MANUFACTURING               | AM-10        |                           | 308 WIN (7,62 X<br>51MM) | В 2° е)                  | AA123-C22-TEST SAV        |

- Sélectionner le numéro d'encodage pour passer à l'étape suivante

| 1            | Description de l'arme                                                   | 2 Saisie des informati                               | ions 3 Ré                                                                                                    | capitulatif et valida |
|--------------|-------------------------------------------------------------------------|------------------------------------------------------|----------------------------------------------------------------------------------------------------|-----------------------|
| Les champs i | marqués d'un †sont obligatoires                                         |                                                      |                                                                                                    |                       |
| Veuillez inc | liquer l'arme que vous souhaitez ajou                                   | uter *                                               |                                                                                                    |                       |
| Ajouter une  | e nouvelle arme par n° RGA ? 🔞                                          |                                                      |                                                                                                    |                       |
|              |                                                                         | Rechercher une référence RGA                         |                                                                                                    |                       |
|              |                                                                         |                                                      |                                                                                                    |                       |
|              |                                                                         |                                                      |                                                                                                    |                       |
| Ajouter une  | e arme existante par son nº d'encodage ? 🔞                              | OU Par nº de carcasse<br>OU TEST SAV                 | ?                                                                                                    | BYTK Rec              |
| Ajouter une  | e arme existante par son nº d'encodage ? 🕼                              | OU TEST SAV                                          | ET LEMROMOOE                                                                                                    | BYTK Rec              |
| Ajouter une  | e arme existante par son n° d'encodage ? 🕜                              | OU<br>OU<br>TEST SAV                                 | P I I I I I I I I I I I I I I I I I I I                                                                                                    | BYTK Rec              |
| Ajouter une  | e arme existante par son n° d'encodage? @<br>e Marque<br>ARIME ANDERSON | OU Par nº de carcasse<br>OU TEST SAV<br>Modèle Calil | Provide the second second seco | BYTK Red              |

# -Sélectionner la raison d' intégration :

| 1       Description de l'arme       2       Saisie des informations       3       Récapitulatif e         Les champs marqués d'un * sont obligatoires         Veuillez indiquer l'arme que vous souhaitez ajouter *         Ajouter une nouvelle arme par n° RGA? @         Rechercher une référence RGA         Ajouter une arme existante par son n° d'encodage? @       Par n° de carcasse? @       N° SIA @         U       TEST SAV       ET       LEMROMOOBYTK    | 3 Récapitulatif et validation      |
|----------------------------------------------------------------------------------------------------|------------------------------------|
| 1       Description de l'arme       2       Saisie des informations       3       Récapitulatif e         Les champs marqués d'un * sont obligatoires         Veuillez indiquer l'arme que vous souhaitez ajouter *         Ajouter une nouvelle arme par nº RGA? @         Rechercher une référence RGA         Ajouter une arme existante par son nº d'encodage ? @       Par nº de carcasse ? @       Nº SIA @         OU       TEST SAV       ET       LEMROM00BYTK | 3 Récapitulatif et validation      |
| Les champs marqués d'un * sont obligatoires         Veuillez indiquer l'arme que vous souhaitez ajouter *         Ajouter une nouvelle arme par n° RGA? @         Rechercher une référence RGA         Ajouter une arme existante par son n° d'encodage ? @         OU       Par n° de carcasse ? @         N° SIA @         LEMROM00BYTK                                                                                                    | N° SIA 🕢<br>LEMROM00BYTK Recherch  |
| Les champs marqués d'un * sont obligatoires Veuillez indiquer l'arme que vous souhaitez ajouter *          Ajouter une nouvelle arme par n° RGA?          Rechercher une référence RGA         Ajouter une arme existante par son n° d'encodage ?          OU         Par n° de carcasse ?          N° SIA          LEMROMOOBYTK                                                                                                    | N° SIA 🕢<br>LEMROM00BYTK Recherch  |
| Veuillez indiquer l'arme que vous souhaitez ajouter *         Ajouter une nouvelle arme par n° RGA ? @         Rechercher une référence RGA         Ajouter une arme existante par son n° d'encodage ? @         Par n° de carcasse ? @         N° SIA @         TEST SAV                                                                                                    | N° SIA 🕢<br>LEMROM00BYTK Recherche |
| Ajouter une nouvelle arme par n° RGA ?<br>Rechercher une référence RGA  Ajouter une arme existante par son n° d'encodage ?<br>OU Fest SAV ET LEMROM00BYTK                                                                                                    | N° SIA 🕢<br>LEMROM00BYTK Recherche |
| Ajouter une arme existante par son nº d'encodage ?        Par nº de carcasse ?        N° SIA          OU       TEST SAV       ET       LEMROM00BYTK                                                                                                    | N° SIA 🕢<br>LEMROM00BYTK Recherche |
| Ajouter une arme existante par son n° d'encodage ?<br>OU TEST SAV ET LEMROM00BYTK                                                                                                    | N° SIA 🕢<br>LEMROM00BYTK Recherche |
| Ajouter une arme existante par son n° d'encodage ?<br>OU TEST SAV ET LEMROM00BYTK                                                                                                    | N° SIA 🕢<br>LEMROM00BYTK Recherch  |
| TEST SAV ET LEMROM00BYTK                                                                                                    | LEMROM00BYTK Recherch              |
|                                                                                                    |                                    |
|                                                                                                    |                                    |
| Type Marque Modèle Calibre Classement Num                                                                                                    | Classement Numéro encodage         |
| O         CARABINE         ANDERSON<br>MANUFACTURING         AM-10         308 WIN (7,62 X<br>51MM)         B 2° e)         AA12                                                                                                    | B 2º e) AA123-C22-TEST SA          |
|                                                                                                    |                                    |

- Cliquer sur le bouton Etape suivante

| e police              | 3                                                | Historique                                                      |                    | Q, SIA                                                      | Q, FINIADA  |                        |
|-----------------------|--------------------------------------------------|-----------------------------------------------------------------|--------------------|-------------------------------------------------------------|-------------|------------------------|
|                       |                                                  |                                                                 |                    |                                                             |             |                        |
| 1                     | Description de l'ar                              | те                                                              | 2 Saisie           | des informations                                            | 3 Récap     | itulatif et validation |
|                       |                                                  |                                                                 |                    |                                                             |             |                        |
| Les champs n          | narqués d'un *sont c                             | obligatoires                                                    |                    |                                                             |             |                        |
| Veuillez ind          | iquer l'arme que vo                              | ous souhaitez ajouter *                                         |                    |                                                             |             |                        |
| Ajouter une           | nouvelle arme par n°                             | RGA? 🔞                                                          |                    |                                                             |             |                        |
|                       |                                                  | R                                                               | echercher une réfé | rence RGA                                                   |             |                        |
|                       |                                                  |                                                                 |                    |                                                             |             |                        |
| Ajouter une           | arme existante par so                            | on n° d'encodage ? 🔞                                            | Pa                 | r n° de carcasse ? 🔞                                        | N° SIA 🔞    |                        |
|                       |                                                  |                                                                 |                    | TEST SAV E                                                  | LEMROM00BYT | K                      |
|                       |                                                  |                                                                 |                    |                                                             |             |                        |
| Tune                  |                                                  |                                                                 | M- 421-            | 6-17-                                                       |             | No                     |
| iype                  | e                                                | Marque                                                          | Modele             | Calibre                                                     | Classement  | Numero encodage        |
| O CARA                | e<br>ABINE                                       | Marque<br>ANDERSON<br>MANUFACTURING                             | AM-10              | 308 WIN (7,62 X<br>51MM)                                    | B 2° e)     | AA123-C22-TEST SAV     |
| O CAR                 | ABINE                                            | ANDERSON<br>MANUFACTURING                                       | AM-10              | 308 WIN (7,62 X<br>51MM)                                    | B 2° e)     | AA123-C22-TEST SAV     |
| O CARA                | e<br>ABINE<br>intégration *                      | Marque<br>ANDERSON<br>MANUFACTURING                             | AM-10              | 308 WIN (7,62 X<br>51MM)                                    | B 2º e)     | AA123-C22-TEST SAV     |
| CARA<br>Raison de l'i | e<br>ABINE<br>intégration *<br>eenstock @ Pour n | Marque<br>ANDERSON<br>MANUFACTURING<br>éparation / Modification | AM-10              | Calibre 308 WIN (7,62 X 51MM) Pour vente entre particuliers | B 2° e)     | AA123-C22-TEST SAV     |

- Vérifier les informations du détenteur d'origine de l'arme

| 📒 Livre de police |                                                                                               | 3 Historique                                                                                                    | ۹                                   | SIA                                                                                                 | Q, FINIADA                                                                                            |                       |
|-------------------|-----------------------------------------------------------------------------------------------|----------------------------------------------------------------------------------------------------|-------------------------------------|----------------------------------------------------------------------------------------------------|----------------------------------------------------------------------------------------------------|-----------------------|
|                   | Description                                                                                   | n de l'arme                                                                                                    | <b>2</b> Saisie des                 | informations                                                                                        | 3 Récapitula                                                                                          | tif et validation     |
| N                 | uméro RGA<br>AA123                                                                            | Type<br>CARABINE                                                                                                    | Marque<br>ANDERSON<br>MANUFACTURING | Modèle<br>AM-10                                                                                     | Calibre<br>308 WIN (7,62 X 51MM)                                                                      | Classement<br>B 2° e) |
| Identit           | té du détenteur d'<br>Ider<br><u>N°S</u><br><u>Nom</u><br><u>Prér</u><br>Sexe<br>Né(e<br>Fran | origine :<br><b>Itité du détenteur d'orig</b><br><b>IA : LEMROMOOBYTK</b><br>L'LEMAITRE<br>om : ROMAIN<br><u>:</u> M<br>) le 13/07/1990 à CHATEAL<br>ce | ine : Particulier<br>JFORT          | Adresse :<br>Adresse : 1<br>Ville : SAIN<br>Code posta<br>Pays : FRAN<br>Téléphone :<br>Email : TT@ | Nationale<br>STUE DES 3 VALLEES<br>T-RÉMY-LÈS-CHEVREUSE<br>L: 78470<br>NCE<br>09 97 79 79 90<br>RR.FR |                       |
| Ce                | particulier est déjà                                                                          | connu de la base SIA, veuille                                                                                                    | z confirmer ces informations        | Valider Mod                                                                                         | lifier les informations                                                                               |                       |
|                   |                                                                                               |                                                                                                    |                                     |                                                                                                    | Etape précédente                                                                                      | Etape suivante        |

- Cliquer sur le bouton "Valider " si tout est correcte :

|                                                         |                                                                                                    |                              | Q SIA Q FINIADA                                                                         |                                                                                                    |                   |
|---------------------------------------------------------|----------------------------------------------------------------------------------------------------|------------------------------|-----------------------------------------------------------------------------------------|----------------------------------------------------------------------------------------------------|-------------------|
| ✔ Descript                                              | ion de l'arme                                                                                                    | 2 Saisie des i               | nformations                                                                             | 3 Récapitula                                                                                                    | tif et validation |
| Numéro RGA                                              | Туре                                                                                                    | Marque                       | Modèle                                                                                  | Calibre                                                                                                    | Classement        |
| AA123                                                   | CARABINE                                                                                                    | ANDERSON<br>MANUFACTURING    | AM-10                                                                                   | 308 WIN (7,62 X 51MM)                                                                                                | B 2° e)           |
| Identité du détenteur<br>Iden<br>No<br>Per<br>Né<br>Fra | d'origine :<br><u>SIA</u> ; LEMROM00BYTK<br><u>m:</u> LEMAITRE<br><u>inom:</u> ROMAIN<br><u>c:</u> M<br>(e) le 13/07/1990 à CHATEAL<br>nce | ine : Particulier            | Adresse:<br>Adresse:<br>Ville: SAN<br>Code post<br>Pays: FRA<br>Téléphone<br>Email: TT( | Nationale<br>13 RUE DES 3 VALLEES<br>17.RÉMY-LÈS-CHEVREUSE<br><u>1</u> : 78470<br>NCE<br>1: 09 97 79 79 90<br>2RR.FR |                   |
| Ce particulier est déj                                  | à connu de la base SIA, veuille                                                                                                    | z confirmer ces informations | Valider Mo                                                                              | difier les informations                                                                                              |                   |

- Cliquer sur le bouton " Etape suivante "

| de police  |                                                                                  | 🕲 Historique                                                                                                    | Q S                       | IA                                                                   | Q FINIADA                                                                    |                   |
|------------|----------------------------------------------------------------------------------|----------------------------------------------------------------------------------------------------|---------------------------|----------------------------------------------------------------------|------------------------------------------------------------------------------|-------------------|
| ~          | Descriptio                                                                       | n de l'arme                                                                                                    | 2 Saisie des in           | formations                                                           | 3 Récapitula                                                                 | tif et validation |
| Num        | éro RGA                                                                          | Туре                                                                                                    | Marque                    | Modèle                                                               | Calibre                                                                      | Classement        |
| A          | 4123                                                                             | CARABINE                                                                                                    | ANDERSON<br>MANUFACTURING | AM-10                                                                | 308 WIN (7,62 X 51MM)                                                        | B 2° e)           |
| Identité d | u détenteur d'<br>Ider<br><u>N°S</u><br><u>Nom</u><br><u>Prén</u><br><u>Sexe</u> | origine :<br><b>Itité du détenteur d'origi</b><br><u>IA : LEMROM00BYTK</u><br><u>L: LEMRAITRE</u><br><u>Iom :</u> ROMAIN<br><u>.:</u> M | ine : Particulier         | Adresse :<br>Adresse : 1<br>Ville : SAIN<br>Code post:<br>Pays : FRA | Nationale<br>3 RUE DES 3 VALLEES<br>1T-RÉMY-LÈS-CHEVREUSE<br>1: 78470<br>NCE |                   |

- Cliquer sur le bouton "Valider"

| 📒 Livre de poli | ce                                        | 🔊 Historique                                                                                                    | ۹                         | SIA                                                                                                    | Q, FINIADA                                                                                                    |                    |  |
|-----------------|-------------------------------------------|----------------------------------------------------------------------------------------------------|---------------------------|----------------------------------------------------------------------------------------------------|----------------------------------------------------------------------------------------------------|--------------------|--|
|                 |                                           |                                                                                                    |                           |                                                                                                    |                                                                                                    |                    |  |
|                 | Description de l'arme                     |                                                                                                    | V Saisie de               | sinformations                                                                                                 | 3 Récapitul                                                                                                    | atif et validation |  |
|                 |                                           |                                                                                                    |                           |                                                                                                    |                                                                                                    |                    |  |
|                 | Numéro RGA                                | Туре                                                                                                    | Marque                    | Modèle                                                                                                    | Calibre                                                                                                    | Classement         |  |
|                 | AA123 CARABINE                            |                                                                                                    | ANDERSON<br>MANUFACTURING | AM-10                                                                                                    | 308 WIN (7,62 X 51MM)                                                                                                   | B 2° e)            |  |
|                 |                                           |                                                                                                    |                           |                                                                                                    |                                                                                                    |                    |  |
|                 |                                           | aison du dépôt : Pour répa<br>ate de réception : 03/10/2023                                                                                           | aration / Modification    |                                                                                                    |                                                                                                    |                    |  |
|                 | Ide<br>Nor<br>Préi<br>Sexe<br>Né(<br>Fran | ntité du détenteur d'origin<br>IA: LEMROMOOBYTK<br>1: LEMAITRE<br>1: LEMAITRE<br>1: Dom: ROMAIN<br>1: M<br>2: M<br>2: 10 13/07/1990 à CHATEAUI<br>Ice | e: Particulier            | Adresse :<br>Adresse : 1<br>Ville: SAIN<br><u>Code posta</u><br>Pays: FRAN<br><u>Téléphone:</u><br>Email: TT@ | : Nationale<br>13 RUE DES 3 VALLEES<br>NT-RÉMY-LÈS-CHEVREUSE<br><u>tal:</u> 78470<br>NNCE<br>£:09 97 79 79 90<br>@RR-FR |                    |  |
|                 | Je donne<br>mon avis                      |                                                                                                    |                           |                                                                                                    | Etape pré                                                                                                    | cédente Valider    |  |

- Cliquer sur le bouton " Valider "

|                                                                        | 5 Historique                     | ٩                         | SIA                                                 | Q, FINIADA            |               |
|------------------------------------------------------------------------|----------------------------------|---------------------------|-----------------------------------------------------|-----------------------|---------------|
| paration / Mo                                                          | dification d'un                  | e arme                    |                                                     |                       |               |
| Modification des cara                                                  | ctéristiques de l'arme           |                           |                                                     |                       |               |
| Informations modèle arme                                               | e:                               |                           |                                                     |                       |               |
| N°RGA 🔞                                                                | Nouveau Nº RGA 😰                 |                           |                                                     |                       |               |
| AA123                                                                  |                                  | Rechero                   | her une référence RGA                               | Déclasser l'arme en   | catégorie D   |
| Numéro RGA                                                             | Туре                             | Marque                    | Modèle                                              | Calibre               | Classement    |
| AA123                                                                  | CARABINE                         | ANDERSON<br>MANUFACTURING | AM-10                                               | 308 WIN (7,62 X 51MM) | B 2" c)       |
| TEST SAV                                                               | me                               |                           |                                                     |                       |               |
| TEST SAV                                                               | rme                              |                           | Creen 1 G                                           |                       |               |
| TEST SAV<br>Déments essentiels de l'ar<br>Partie supérieure boîte de c | rme<br>aulasse (upper) 😧         | 5                         | Canon 1 😧                                           |                       |               |
| TEST SAV                                                               | rme<br>ulasse (upper) 🥹          | 5                         | Canon 1 @<br>Ensemble mobile de culaz               | z ()                  |               |
| TEST SAV                                                               | rme<br>ulasse (upper) 😧          | 5                         | Canon 1 😧                                           | z ()                  | t             |
| TEST SAV                                                               | rme<br>alasse (upper) 🚱          | ອ<br>ອ<br>ອ               | Caron 1 @<br>Ensemble mobile de culas<br>Barillet @ | 20                    |               |
| TEST SAV                                                               | rme<br>aulasse (upper) @         | ງ<br>ງ<br>ງ               | Canon 1 😧                                           | 22 D                  |               |
| TEST SAV                                                               | rme<br>alasse (upper) 😨<br>ure 🕲 | c 5<br>5<br>5<br>5        | Canon 1 🕢                                           | z ()                  |               |
| TEST SAV                                                               | rme<br>aulasse (upper) @         | ອ<br>ອ<br>ອ<br>ອ          | Canon 1 🕢                                           | ∞ 0                   | Annuler Valid |

- On est redirigé automatiquement dans le livre de police

| Livre de police                                        | 🔊 Historique                                     | Q SIA                      | <b>Q</b> FINIADA                               | 🖹 RGA                                                      |  |  |  |  |  |
|--------------------------------------------------------|--------------------------------------------------|----------------------------|------------------------------------------------|------------------------------------------------------------|--|--|--|--|--|
| L'arme a bien été ajoutée, avec le                     | e statut 'Pour réparation / modification'        |                            |                                                | ×                                                          |  |  |  |  |  |
| Mon livre de police                                    |                                                  |                            |                                                |                                                            |  |  |  |  |  |
| Mes armes ou Mes éléme                                 | ents d'armes                                     |                            |                                                |                                                            |  |  |  |  |  |
| Ajouter/Transférer/Réceptionner des armes              | •                                                |                            |                                                |                                                            |  |  |  |  |  |
| Exporter l'affichage 🔹 Exporter le                     | LPN 🛓 Réinitialiser 🦘 Oarr                       | ne sélectionnée / 45 armes | н                                              | <b>1</b> 2 3 4 5 ▶ ₩ 10 ∨                                  |  |  |  |  |  |
| Numéro de série<br>Type 🗢<br>Rechercher. Q Rechercher. | Classement + Marque + Rechercher. Q. Rechercher. | Modèle 🗢 🗘                 | Calibre Canon 1<br>Rechercher. Q Rechercher. Q | Numéro<br>d'encodage 🗢 Statut 🗢<br>Rechercher. Q. Tous 🗸 🖬 |  |  |  |  |  |

Etape 2 : Restituer l' arme au particulier

## - Sélectionner l'arme dans le livre de police

|                 | Livre de police                                                                         |                | 🕲 Historique    |                                      | Q, SIA         |                          | <b>Q</b> FINIADA  |                        | 🖹 RGA                          |   |  |
|-----------------|-----------------------------------------------------------------------------------------|----------------|-----------------|--------------------------------------|----------------|--------------------------|-------------------|------------------------|--------------------------------|---|--|
| Mon livr        | Mon livre de police                                                                     |                |                 |                                      |                |                          |                   |                        |                                |   |  |
| Mesari          | Mesarmes ou Meséléments d'armes                                                         |                |                 |                                      |                |                          |                   |                        |                                |   |  |
| Ajouter/Trans   | férer/Réceptionner o                                                                    | des armes 🔹    |                 |                                      |                |                          |                   |                        |                                |   |  |
| Exporter l'affi | chage 🟦 E                                                                               | xporter le LPN | 1 Réinitialiser | <ul> <li>1 arme sélection</li> </ul> | onnée / 1 arme |                          |                   | н                      | < 1 ► H 10                     | ~ |  |
| Numéro<br>¢     | de série<br>Type                                                                        | \$             | Classement 🗢    | Marque ≑                             | Modèle ≑       | Calibre Canon 1 ≑        | Calibre Canon 2 🗢 | Numéro<br>d'encodage ≑ | Statut 🗢                       |   |  |
| Recherd         | her <b>Q</b> Rec                                                                        | hercher Q      | Rechercher Q    | Rechercher Q                         | Rechercher Q   | Rechercher Q             | Rechercher Q      | FC22-TEST SAV          | Réparation / moc 🗸             |   |  |
| TEST SAV        | CARA                                                                                    | BINE           | B 2° e)         | ANDERSON<br>MANUFACTURING            | AM-10          | 308 WIN (7,62 X<br>51MM) | -                 | AA123-C22-TEST SAV     | Réparation /<br>modification 🔮 | ~ |  |
| Exporter l'affi | Exporter l'affichage 🟦 Exporter le LPN 🟦 Réinitialiser 🦘 1 arme sélectionnée / 1 arme s |                |                 |                                      |                |                          |                   |                        |                                |   |  |

# - Cliquer sur le bouton "Restituer"

| Livre de police                           | ී Historique              | Q SIA                                       | <b>Q</b> FINIADA              | 🖹 RGA                                               |
|-------------------------------------------|---------------------------|---------------------------------------------|-------------------------------|-----------------------------------------------------|
| Mon livre de police                       |                           |                                             |                               |                                                     |
| Mes armes ou Mes éléme                    | nts d'armes               |                                             |                               |                                                     |
| Ajouter/Transférer/Réceptionner des armes | •                         |                                             |                               |                                                     |
| Exporter l'affichage 🛕 Exporter le        | LPN 🛃 Réinitialiser 🥎 1   | 1 arme sélectionnée / 1 arme                |                               | H 4 1 > H 10 V                                      |
| Numéro de série<br>\$ Type \$             | Classement 🗢 🛛 Marque     | e 🗢 Modèle 🗢 Calibre C                      | non 1 🗘 Calibre Canon 2 🗘 d'e | méro<br>ncodage ≑ Statut ≑                          |
| Rechercher Q Rechercher                   | Q Rechercher Q Recherch   | rcher Q Rechercher Q Recherch               | er Q. Rechercher Q. H         | C22-TEST SAV Q Réparation / moc 🗸 💌                 |
| TEST SAV CARABINE                         | B 2° e) ANDERSO<br>MANUFA | SON AM-10 308 WIN (<br>ACTURING AM-10 51MM) | .62 X - AA                    | 123-C22-TEST SAV Réparation / modification <b>Q</b> |
| Exporter l'affichage                      | LPN 🛃 Réinitialiser 🦘 1   | 1 arme sélectionnée / 1 arme                |                               | H 4 1 F H 10 🗸                                      |
|                                           |                           |                                             |                               |                                                     |
|                                           |                           | Déclarer perdue / v                         | olée Modifier / réparer Met   | tre en stock Transférer Restituer                   |

-Cliquer sur le bouton "Etape suivante "

| re de police 🏾 🄊 Historique   |                 |                           | <b>Q</b> 5 | βIA                       | Q, FIN                | <b>q</b> , finiada           |              |    |
|-------------------------------|-----------------|---------------------------|------------|---------------------------|-----------------------|------------------------------|--------------|----|
| <b>1</b> Validation des armes |                 |                           | 2 Tran     | saction                   | 3                     | <b>3</b> Récapitulatif et    |              |    |
| Objet de la resti             | tution : 1 arme | sélectionnée              |            |                           |                       | H 4 1                        | ▶ ▶ 10       | ~  |
| Туре 🗢                        | Classement 🗢    | Marque 🗢                  | Modèle ≑   | Calibre 🗢                 | N° encodage ≑         | Statut 🗢                     | Actio<br>n   |    |
| CARABINE                      | B 2° e)         | ANDERSON<br>MANUFACTURING | AM-10      | 308 WIN (7,62 X<br>51 MM) | AA123-C22-TEST<br>SAV | Réparation /<br>modification | •            | ~  |
|                               |                 |                           |            |                           |                       | H 4 1                        | ▶ ¥ 10 •     | ~  |
|                               |                 |                           |            |                           |                       | 1                            | Etape suivan | te |

- Cliquer sur le bouton " Valider "

| 📒 Livre de poli | се           | Historique                                                                                                    |                                          | q, sia               | <b>Q</b> , Finiada                                                                                                    | 🖹 RGA      |
|-----------------|--------------|----------------------------------------------------------------------------------------------------|------------------------------------------|----------------------|----------------------------------------------------------------------------------------------------|------------|
|                 | ~            | Validation des armes                                                                                                    |                                          | <b>2</b> Transaction | 3 Récapitulatif et                                                                                                    | validation |
| Déc             | laration d'u | ne transaction                                                                                                    |                                          |                      |                                                                                                    |            |
|                 |              | Identité du détenteur d<br><u>N°SIA : LEMROMOOBY</u><br><u>Nom:</u> LEMAITRE<br><u>Prénom :</u> ROMAIN<br><u>Sexe :</u> M<br>Né(e) le 13/07/1990 à CHA<br>France | 'origine : Particulier<br>IK<br>TEAUFORT | <b>Q</b>             | Adresse : Nationale<br>Adresse : 13 RUE DES 3 VALLEES<br><u>Ville :</u> SAINT-RÉMY-LÈS-CHEVREUSE<br><u>Code postal :</u> 78470<br><u>Pays :</u> FRANCE<br><u>Téléphone :</u> 09 97 79 79 90<br><u>Email :</u> TT@RR.FR |            |
|                 | Ce particuli | er est déjà connu de la base SIA, ve                                                                                                    | euillez confirmer ces informa            | ations               | Modifier les informations                                                                                                    |            |

- Sélectionner une modalité de transfert

| 📒 Livre de pol | ice                                  | D Historique                                                                                                    |                  | Q, SIA      |                                                                                                    | <b>Q</b> , FINIADA                                                            |                |
|----------------|--------------------------------------|----------------------------------------------------------------------------------------------------|------------------|-------------|----------------------------------------------------------------------------------------------------|-------------------------------------------------------------------------------|----------------|
|                | ~                                    | Validation des armes                                                                                                    | 2                | Transaction |                                                                                                    | <b>3</b> Récapitulatif e                                                      | t validation   |
| Dé             | claration d'u                        | ne transaction                                                                                                    |                  |             |                                                                                                    |                                                                               |                |
|                |                                      | Identité du détenteur d'origine : I<br><u>N°SIA : LEMROMOOBYTK</u><br><u>Nom:</u> LEMAITRE<br><u>Prénom:</u> ROMAIN<br><u>Sexe :</u> M<br>Né(e) le 13/07/1990 à CHATEAUFORT<br>France | Particulier<br>T | <b>Q</b>    | Adresse : Nai<br>Adresse : 13 RU<br>Ville : SAINT-RI<br>Code postal : 7<br>Pays : FRANCE<br>Téléphone : 09<br>Email : TT@RR. | tionale<br>JE DES 3 VALLEES<br>ÉMY-LÈS-CHEVREUSE<br>8470<br>97 79 79 90<br>FR |                |
| Mod<br>O Er    | dalité de transf<br>nvoyer les armes | ert *<br>O Remettre en mains propres                                                                                                    |                  |             |                                                                                                    |                                                                               |                |
|                |                                      |                                                                                                    |                  |             |                                                                                                    | Etape précédente                                                              | Etape suivante |

- Cliquer sur le bouton "Etape suivante"

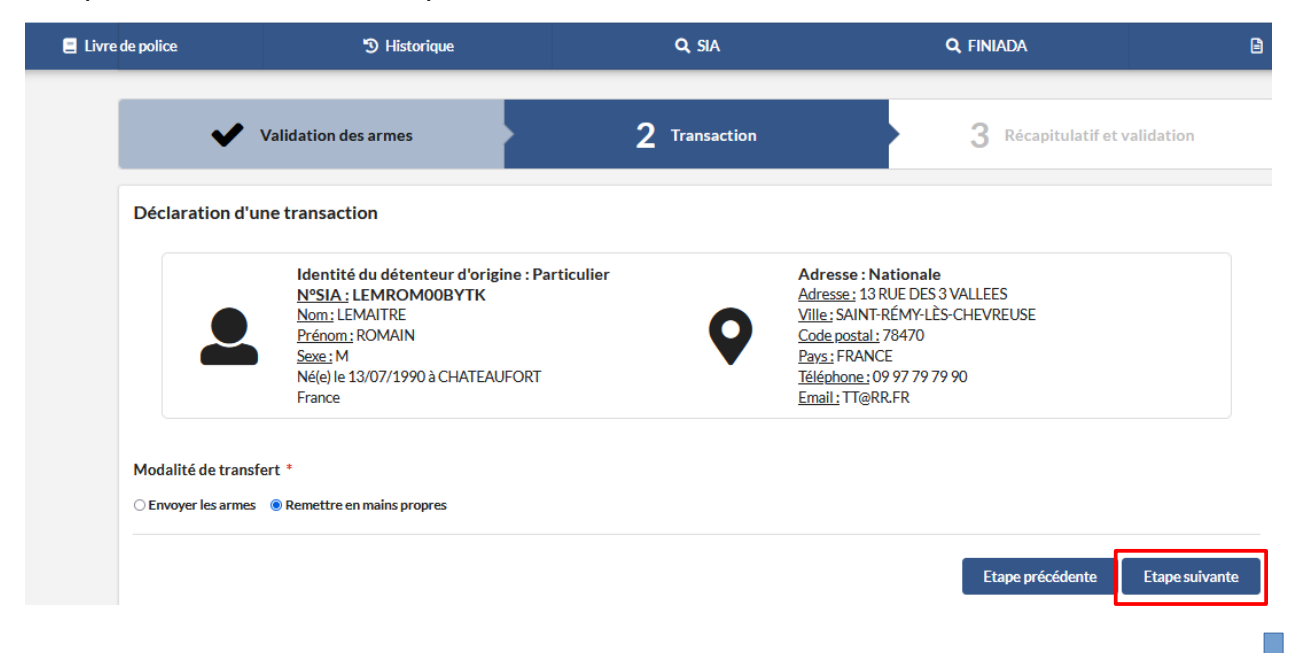

- Cliquer sur le bouton " Valider"

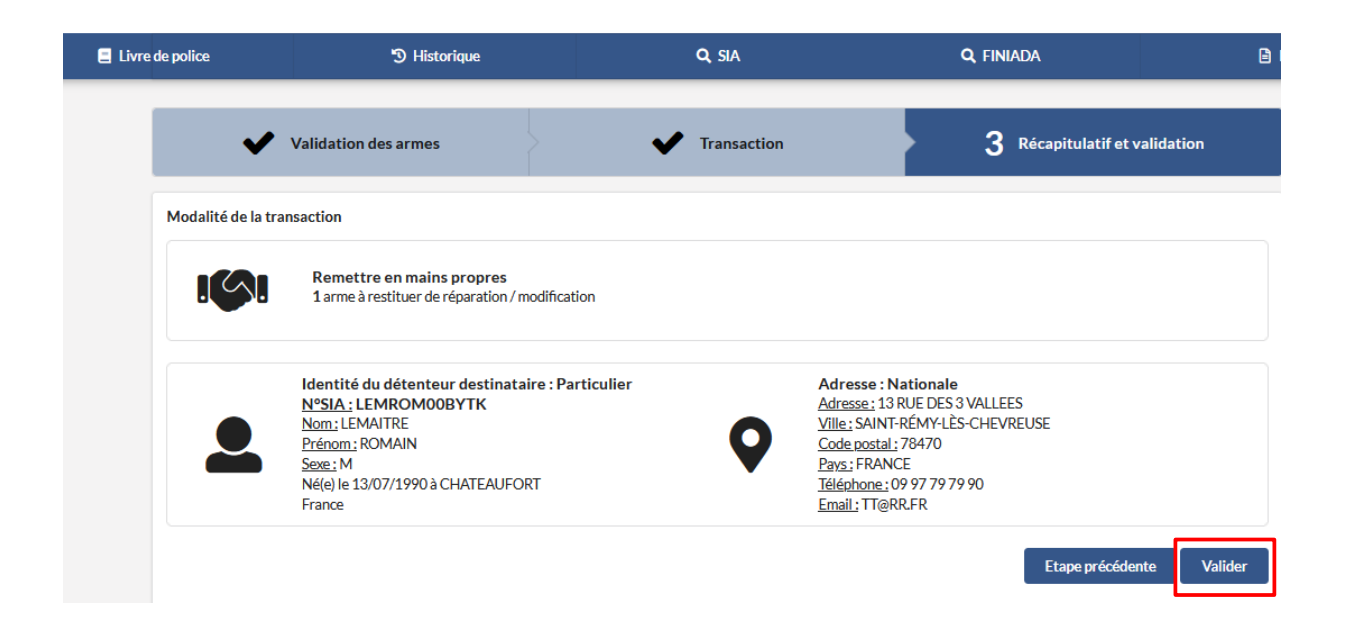

-Après la validation une pop up apparait "La transaction a bien été prise en compte ..."

| Livre de police                           | 🕲 Historique                             | Q SIA                       | <b>Q</b> FINIADA              | 🖹 RGA                                                                                                    |
|-------------------------------------------|------------------------------------------|-----------------------------|-------------------------------|----------------------------------------------------------------------------------------------------|
| La transaction a bien été prise et        | n compte, 1 arme(s) ont été transférée(s | ;).                         |                               | ×                                                                                                    |
| Mon livre de police                       |                                          |                             |                               |                                                                                                    |
| Mes armes ou Mes éléme                    | ents d'armes                             |                             |                               |                                                                                                    |
| Ajouter/Transférer/Réceptionner des armes | •                                        |                             |                               |                                                                                                    |
|                                           |                                          |                             |                               |                                                                                                    |
| Exporter l'affichage 🔹 Exporter le        | LPN 🔝 Réinitialiser 🦘 0 ar               | rme sélectionnée / 44 armes | И                             | <ul> <li>↓</li> <li>1</li> <li>2</li> <li>3</li> <li>4</li> <li>5</li> <li>▶</li> <li>▶</li> <li>10 ∨</li> </ul> |
| Numéro de série<br>\$ Type \$             | Classement 🗢 🛛 Marque 🗢                  | Modèle 🗢 Calibre            | Canon 1 🗢 Calibre Canon 2 🗢 😽 | Numéro<br>d'encodage 🗢 Statut 🗢                                                                                  |
| Rechercher. Q Rechercher.                 | Q Rechercher. Q Recherche                | r Q Rechercher Q Recher     | therQ. RechercherQ            | RechercherQ Tous V                                                                                               |

- On peut retrouver le transfert pour restitution dans la partie historique des sorties

| E Livre de police Distorique |                |                 |                       | Q SIA  |                               | Q FINI/ | <b>q</b> , finiada        |   | 🖹 RGA        |   |                              |              |                |      |   |
|------------------------------|----------------|-----------------|-----------------------|--------|-------------------------------|---------|---------------------------|---|--------------|---|------------------------------|--------------|----------------|------|---|
| Historique des sorties       |                |                 |                       |        |                               |         |                           |   |              |   |                              |              |                |      |   |
| Exporter l'affichage         | Exporter l'his | torique 🚖       | Réinitialiser         | 47     | 0 historique séle             | ection  | né / 17 historiques       |   |              |   |                              | И 4          | 1 2            | ₩ 10 | ~ |
| N°encodage 🗢                 | Type 🗢         | Class<br>Q. Rec | sement 🗢<br>hercher C | N<br>ک | <b>Nodèle 🗢</b><br>Rechercher | Q       | Marque 🗢                  | ٩ | N°SIA 🗢      | Q | Type d'opéra<br>Tous         | ntion 🗢<br>V | Date d'opérati | on 🗸 |   |
| AA123-C22-TEST SAV           | CARABINE       | B 2°            | e)                    | А      | M-10                          |         | ANDERSON<br>MANUFACTURING |   | LEMROM00BYTK |   | Transfert pou<br>restitution | ır           | 03/10/2022     |      | ~ |

- Le transfère pour restitution ne gère pas de cerfa . En effet , l'arme a déjà été déclarée lors du transfert pour cession

|                      | 😑 Livre de police                                                                                                    | D Historique                                                              | Q SIA                               | <b>Q</b> FINIADA                                                                                      | 🖹 RGA                                             |
|----------------------|----------------------------------------------------------------------------------------------------|---------------------------------------------------------------------------|-------------------------------------|----------------------------------------------------------------------------------------------------|---------------------------------------------------|
| Historique           | des sorties                                                                                                    |                                                                           |                                     |                                                                                                    |                                                   |
| Exporter l'affich    | age 🏦 Exporter l'historique ,                                                                                                    | Réinitialiser 🦘 O historique s                                            | électionné / 17 historiques         |                                                                                                    | H 4 1 2 ▶ H 10 ♥                                  |
| N°encoda<br>Recherch | ge ♦ Type ♦<br>er Q Rechercher                                                                                                    | Classement 🗘 Modè<br>Q Rechercher Q Rech                                  | le 🗢 Marque 🗢<br>ercherQ Rechercher | Q Rechercher Q                                                                                        | Type d'opération ♥ Date d'opération ♥<br>Tous ♥ Q |
| AA123-C22            | -TEST SAV CARABINE                                                                                                    | B 2° e) AM-10                                                             | ANDERSON<br>MANUFACTURING           | LEMROM00BYTK T                                                                                        | Fransfert pour restitution 03/10/2022             |
| 6                    | Informations sur le modèle d'ar<br>N° RGA<br>AA123                                                                                          | me<br>N* de carcasse / boitier / partie<br>inférieure (lower)<br>TEST SAV | Longueur du canon<br>610            | Longueur de l'arme<br>1064                                                                            |                                                   |
| Ð                    | Informations sur les éléments e<br>Carcasse / boitier / partie inférieure<br>(lower)<br>TEST SAV                                            | ssentiels de l'arme                                                       |                                     |                                                                                                    |                                                   |
| Ħ                    | Localisation<br>Numéro SIA : <b>22MP392373</b><br>Raison Sociale : ARMURERIE PARIS<br>Numéro SIRET : 01115390512345<br>Catégorie : Armurier |                                                                           | ٩                                   | Identité du destinataire<br>Numéro 5IA : LEMROM00BYTK<br>Nom : LEMAITRE<br>Prénom : ROMAIN<br>Adresse |                                                   |

Etape 3 : Si l'armurier ne peut pas faire le SAV . Il doit envoyer l'arme en SAV à un confère armurier ou à son fournisseur

### - Sélectionne le numéro d'encodage

|              |                                             | Livre de police      | 🕲 Histori       | que                         | Q SIA    | م                      | FINIADA              | 🖨 RGA                |                         |
|--------------|---------------------------------------------|----------------------|-----------------|-----------------------------|----------|------------------------|----------------------|----------------------|-------------------------|
| Mon liv      | vre de poli                                 | ice                  |                 |                             |          |                        |                      |                      |                         |
| Mes          | armes ou                                    | Mes éléments d'armes |                 |                             |          |                        |                      |                      |                         |
| Ajouter/Tra  | Ajouter/Transférer/Réceptionner des armes * |                      |                 |                             |          |                        |                      |                      |                         |
| Exporter l'a | affichage 🗘                                 | Exporter le LPN 🕹    | Réinitialiser 🖘 | 1 arme sélectionnée / 23 ar | mes      |                        |                      | ia a <b>a</b>        | 1 2 3 ▶ № 10 ¥          |
| Num          | éro de série 🗢                              | Type 🗢               | Classement 🗢    | Marque 🗢                    | Modèle 🗢 | Calibre Canon 1 🗢      | Calibre Canon 2 🗢    | Numéro d'encodage    | Statut 🗢                |
| TEST         | sav                                         | CARABINE             | B 2° e)         | ANDERSON<br>MANUFACTURING   | AM-10    | 308 WIN (7,62 X 51MM)  | ·                    | AA123-C22-TEST SAV   | Réparation / modifice V |
| TEST         | SAV                                         | CARABINE             | B 2° e)         | ANDERSON<br>MANUFACTURING   | AM-10    | 308 WIN (7,62 X 51MM)  |                      | AA123-C22-TESTSAV    | Réparation / V          |
| SCAO         | 000014                                      | CARABINE             | C 1° b)         | ARISAKA                     | TYPE 44  | 6,5 X 57               |                      | AA345-C22-SCA0000014 | Réparation / V          |
|              |                                             |                      |                 |                             |          | Déclarer perdue / volé | e Modifier / réparer | Mettre en stock      | Transférer Restituer    |

## - Cliquer sur le bouton "Transférer"

|                                                                                       | 🚍 Livre de police                           |             | 🔊 Historique |                           | Q SIA C     |                        | FINIADA              | 🖹 RGA                | 🖹 RGA                          |        |
|---------------------------------------------------------------------------------------|---------------------------------------------|-------------|--------------|---------------------------|-------------|------------------------|----------------------|----------------------|--------------------------------|--------|
| Мо                                                                                    | n livre de pol                              | ice         |              |                           |             |                        |                      |                      |                                |        |
| Mes armes ou Mes éléments d'armes                                                     |                                             |             |              |                           |             |                        |                      |                      |                                |        |
| Ajou                                                                                  | Ajouter/Transférer/Réceptionner des armes 👻 |             |              |                           |             |                        |                      |                      |                                |        |
| Exporter l'affichage 📩 Exporter le LPN 📩 Réinitialiser 🖘 1 arme sélectionnée/23 armes |                                             |             |              |                           |             |                        |                      | 1 2 3 ▶ № 1          | 0 🗸                            |        |
|                                                                                       | Numéro de série ≑                           | Type ≑      | Classement ≑ | Marque 🌩                  | Modèle ≑    | Calibre Canon 1 ≑      | Calibre Canon 2 🗢    | Numéro d'encodage    | Statut 🗢                       |        |
|                                                                                       | Rechercher Q                                | RechercherQ | Rechercher Q | Rechercher Q              | RechercherQ | Rechercher Q           | RechercherQ          | RechercherQ          | Réparation / modifice v        |        |
|                                                                                       | TEST SAV                                    | CARABINE    | B 2° e)      | ANDERSON<br>MANUFACTURING | AM-10       | 308 WIN (7,62 X 51MM)  |                      | AA123-C22-TEST SAV   | Réparation /<br>modification 💡 | ~      |
|                                                                                       | TESTSAV                                     | CARABINE    | B 2° e)      | ANDERSON<br>MANUFACTURING | AM-10       | 308 WIN (7,62 X 51MM)  |                      | AA123-C22-TESTSAV    | Réparation /<br>modification 💡 | ~      |
|                                                                                       | SCA0000014                                  | CARABINE    | C 1° b)      | ARISAKA                   | TYPE 44     | 6,5 X 57               |                      | AA345-C22-SCA0000014 | Réparation /<br>modification 💡 | ~      |
|                                                                                       |                                             |             |              |                           |             | Déclarer perdue / volé | e Modifier / réparer | Mettre en stock      | Transférer Rest                | lituer |

- Cliquer sur le bouton "Etape suivante "

| Livre de police | e de police 🏐 Historique |                           | Q SIA    |                          | Q, FIN                | Ð                            |                |
|-----------------|--------------------------|---------------------------|----------|--------------------------|-----------------------|------------------------------|----------------|
| 1               | Validation des armes     |                           | 2 Tran   | saction                  | 3                     | Récapitulatif et v           | alidation      |
| Objet de la tra | nsaction : 📵 arm         | e sélectionnée            |          |                          |                       | ₩ 4 1                        | ▶ ₩ 10 ∨       |
| Туре 🗢          | Classement 🗢             | Marque 🗢                  | Modèle 🗢 | Calibre 🗢                | N° encodage ≑         | Statut 🗢                     | Actio<br>n     |
| CARABINE        | B 2° e)                  | ANDERSON<br>MANUFACTURING | AM-10    | 308 WIN (7,62 X<br>51MM) | AA123-C22-TEST<br>SAV | Réparation /<br>modification | • •            |
|                 |                          |                           |          |                          |                       | 8 € 1                        | ▶ H 10 ¥       |
|                 |                          |                           |          |                          |                       | [                            | Etape suivante |

- Séléctionner le type de transaction ici "Transférer pour modification / réparation"

| Livre de police                                                   | ී Historique                                                                  | Q SIA                                          | <b>Q</b> , FINIADA                           | 8       |
|-------------------------------------------------------------------|-------------------------------------------------------------------------------|------------------------------------------------|----------------------------------------------|---------|
| ~                                                                 | Validation des armes                                                          | 2 Transaction                                  | 3 Récapitulatif et validation                |         |
| <b>Déclaration d'</b><br>Type de transacti<br>C Transférer pour d | une transaction<br>ion *<br>ession ® Transférer pour modification / réparatio | □ Transférer pour dépôt □ Transférer pour vent | te entre particuliers 🛛 Transférer pour prêt |         |
| Destination * 🕑<br>O NºSIA (particulie                            | rs, professionnels) 🛛 Professionnel à l'internation.                          | al Particulier Gestionnaire de flotte          |                                              |         |
| Modalité de tran<br>O Envoyer les arme                            | sfert *<br>□ ○ Remettre en mains propres                                      |                                                |                                              |         |
|                                                                   |                                                                               |                                                | Etape précédente Etape su                    | iivante |

- Sélectionner le destinataire :

| 📒 Livre | de police                                                     | 🕲 Historique                                                         | Q SIA                                               | <b>Q</b> , FINIADA                            |                |
|---------|---------------------------------------------------------------|----------------------------------------------------------------------|-----------------------------------------------------|-----------------------------------------------|----------------|
|         | ✓                                                             | Validation des armes                                                 | 2 Transaction                                       | 3 Récapitulatif et v                          | alidation      |
|         | Déclaration d'u<br>Type de transaction<br>Transférer pour ces | ne transaction<br>n *<br>ssion ® Transférer pour modification / répa | ration 🔿 Transférer pour dépôt 🔗 Transférer pour ve | ente entre particuliers 🛛 Transférer pour pré | ŧt             |
|         | Destination * 🚱<br>• N°SIA (particuliers,<br>N° SIA           | professionnels) O Professionnel à l'interna                          | ational Particulier Gestionnaire de flotte          |                                               |                |
|         | Modalité de transf                                            | ert *<br>○ Remettre en mains propres                                 |                                                     |                                               |                |
|         |                                                               |                                                                      |                                                     | Etape précédente                              | Etape suivante |

- Indiquer le numéro sia du professionnel qui fera le SAV

| 😑 Livre de police                                           | ') Historique                                                                                                    | Q SIA                                                   | <b>Q</b> , FINIADA                                                                                                    | e          |
|-------------------------------------------------------------|----------------------------------------------------------------------------------------------------|---------------------------------------------------------|----------------------------------------------------------------------------------------------------|------------|
| ~                                                           | Validation des armes                                                                                                    | 2 Transaction                                           | 3 Récapitulatif et                                                                                                    | validation |
| Déclaration d'u<br>Type de transactio<br>Transférer pour ce | ne transaction<br>n *<br>ssion ® Transférer pour modification / réparat                                                                                                    | ion CTransférer pour dépôt CTransférer po               | ur vente entre particuliers OTransférer pour p                                                                                                    | rêt        |
| Destination *<br>N*SIA (particuliers<br>N*SIA<br>22JG874958 | N° SIRET @                                                                                                    | onal OParticulier OGestionnaire de flotte<br>Rechercher |                                                                                                    |            |
|                                                             | Identité du détenteur destinataire :<br><u>N° SIA</u> : 22JG874958<br><u>N° de SIRET</u> : 123456894 23344<br><u>Raison sociale</u> : ARMURERIE LEMAITRE F<br><u>Catégorie</u> : Armurier | Professionnel                                           | udresse : Nationale<br>udresse: 45 RUE DE L ABBE GROULT<br><u>ille</u> : PARIS<br><u>iode postal</u> : 75015<br><u>iays</u> : FRANCE<br><u>éléphone</u> : 09 72 98 73 43<br><u>imail</u> : LEMAITRE.ROMAIN@ARMULEMAITR | EPARIS.FR  |

- Sélectionner une modalité de transfère

| Livre de police                                             | "∋ Historique                                                                                                    | Q, SIA                                     | q, finiada                                                                                                    | 8    |
|-------------------------------------------------------------|----------------------------------------------------------------------------------------------------|--------------------------------------------|----------------------------------------------------------------------------------------------------|------|
| ~                                                           | Validation des armes                                                                                                    | 2 Transaction                              | 3 Récapitulatif et validation                                                                                                    |      |
| Déclaration d'u<br>Type de transactio<br>Transférer pour ce | ine transaction<br>in *<br>ssion ® Transférer pour modification/réparat                                                                                                    | ion 🔿 Transférer pour dépôt 🔿 Transférer p | our vente entre particuliers 🔿 Transférer pour prêt                                                                                                    |      |
| Destination * 🕖<br>(e) N°SIA (particulient                  | s, professionnels) 🔿 Professionnel à l'internatio                                                                                                    | onal Particulier Gestionnaire de flotte    |                                                                                                    |      |
| N° SIA<br>22JG874958                                        | OU OU                                                                                                    | Rechercher                                 |                                                                                                    |      |
|                                                             | Identité du détenteur destinataire : I<br><u>N°SIA</u> : 22JG874958<br><u>N° de SIRET: 122458894 23344</u><br><u>Raison sociale</u> : ARMURERIE LEMAITRE R<br><u>Catéporie</u> : Armurier | ARIS                                       | Adresse : Nationale<br>Adresse : 45 RUE DE LABBE GROULT<br>Ville: PARIS<br>Code postal : 75015<br>Pave : FRANCE<br>Filéhene: 0972 98 73 43<br>Email : LEMAITRE.ROMAIN@ARMULEMAITREPARIS.FR |      |
|                                                             | Identité du représentant légal<br>NSIA: RATREG24EVVI<br>Nom: RATTO<br>Prénom: RéGINE<br>Sese: F<br>Né(e) le 15/04/1967 à AUX-EN-PROVENCI                                                  | E 12300                                    |                                                                                                    |      |
| Modalité de transf<br>O Envoyer les armes                   | fert *<br>· O Remettre en mains propres                                                                                                    |                                            |                                                                                                    |      |
|                                                             |                                                                                                    |                                            | Etape précédente Etape suiv                                                                                                    | ante |

- Sélectionner le bouton " Etape suivante "

| 🛢 Livre | de police                                                                                                    | S Historique                                                                                                    | Q, SIA                                                                                           | q, finiada                                                                                                    | 🖹 RGA        |
|---------|----------------------------------------------------------------------------------------------------|----------------------------------------------------------------------------------------------------|--------------------------------------------------------------------------------------------------|----------------------------------------------------------------------------------------------------|--------------|
|         | ~                                                                                                    | Validation des armes                                                                                                    | 2 Transaction                                                                                    | 3 Récapitulatif et valida                                                                                                    | ition        |
|         | Déclaration d'u<br>Type de transactio<br>Transférer pour co<br>Destination *<br>© N*SIA (particulier<br>N*SIA<br>22JG874958 | Ine transaction In * Ession ® Transférer pour modification / répara s, professionnels) O Professionnel à l'internati N° SIRET @ OU OU                                 | tion Transférer pour dépôt Transférer p<br>onal Particulier Gestionnaire de flotte<br>Rechercher | our vente entre particuliers 🛛 Transférer pour prêt                                                                                                    |              |
|         |                                                                                                    | Identité du détenteur destinataire :<br><u>N°SIA</u> ; 22JG874958<br>N°deSIRET: 123454894 22344<br>Baisonsociale: ARMURERIE LEMAITRE F<br>Catésorie: Armurier         | Professionnel P<br>ARIS Q E                                                                      | Adresse : Nationale<br>Adresse : 45 RUE DE LABBE GROULT<br>(III: PARIS<br>Code costal: 75015<br>Save: FRANCE<br>Eléghone: 0972 98 73 43<br>imail : LEMAITRE.ROMAIN@ARMULEMAITREPARIS | S.FR         |
|         | •                                                                                                    | Identité du représentant légal<br><u>N°SIA :</u> RATREG24EVVI<br><u>Nom:</u> RATTO<br><u>Prénam:</u> RÉGINE<br><u>Szez: F</u><br>Né(e) le 15/04/1967 à AIX-EN-PROVENC | E 13300                                                                                          |                                                                                                    |              |
|         | Modalité de trans                                                                                                    | fert *<br>: O Remettre en mains propres                                                                                                    |                                                                                                  |                                                                                                    |              |
|         |                                                                                                    |                                                                                                    |                                                                                                  | Etape précédente Eta                                                                                                    | ipe suivante |

- Cliquer sur le bouton " Valider"

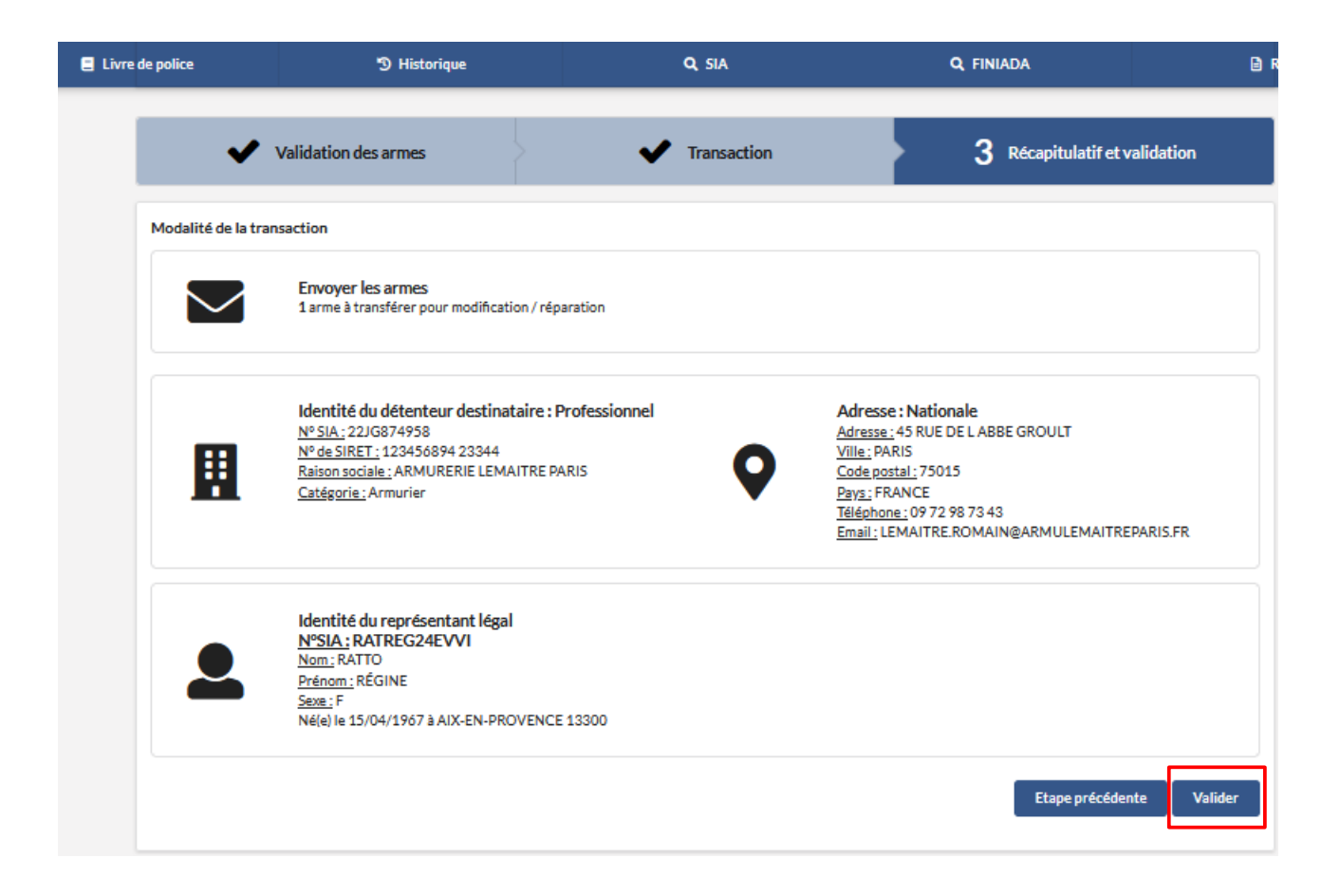

- Un pop up s'affiche "La transaction a bien été prise en compte ..."

|               | 8                 | Livre de police    |          | 9                 | Historique   |                       | Q SIA      |   |                   | ۹ | FINIADA           | 🗎 RGA                  |           |      |
|---------------|-------------------|--------------------|----------|-------------------|--------------|-----------------------|------------|---|-------------------|---|-------------------|------------------------|-----------|------|
| lat           | ransaction a bier | i été prise en com | ote, 1 a | rme(s) ont été tr | ansférée(s). |                       |            |   |                   |   |                   |                        |           | ×    |
| Mon liv       | re de pol         | ice                |          |                   |              |                       |            |   |                   |   |                   |                        |           |      |
| Mes a         | rmes ou           | Mes éléments d'a   | rmes     |                   |              |                       |            |   |                   |   |                   |                        |           |      |
| Ajouter/Tran  | sférer/Réceptionn | er des armes 👻     |          |                   |              |                       |            |   |                   |   |                   |                        |           |      |
| Exporter l'af | fichage 🏦         | Exporter le LPN    | <u>*</u> | Réinitialiser     | 🖘 0 arm      | e sélectionnée / 45 a | rmes       |   |                   |   |                   | ₩ 4 1 2                | 3 4 5 ▶ ₩ | 10 🗸 |
| Numé          | ro de série 🗢     | Type 🗢             |          | Classement 🗢      | Ma           | rque 🗢                | Modèle ≑   |   | Calibre Canon 1 🗢 |   | Calibre Canon 2 🗢 | Numéro d'encodage<br>🗢 | Statut 🗢  |      |
| Recht         | rcherQ            | Rechercher         | Q        | Rechercher        | QR           | echercherQ            | Rechercher | Q | Rechercher        | Q | RechercherQ       | RechercherQ            | Tous      | × 🛛  |

Etape 4 : Le fournisseur / L'armurier doit réceptionner l' arme dans son livre de police

- L'arme apparait au statut "à receptionner" chez le destinataire

| Livre de police                           | 🕲 Historique             | Q SIA                        | <b>Q</b> FINIADA                      | 🖹 RGA                                |
|-------------------------------------------|--------------------------|------------------------------|---------------------------------------|--------------------------------------|
| Mon livre de police                       |                          |                              |                                       |                                      |
| Mes armes ou Mes élémer                   | nts d'armes              |                              |                                       |                                      |
| Ajouter/Transférer/Réceptionner des armes | •                        |                              |                                       |                                      |
| Exporter l'affichage 🟦 Exporter le l      | PN 🛓 Réinitialiser 🦘 C   | 0 arme sélectionnée / 1 arme |                                       | H 4 1 → H 10 ∨                       |
| Numéro de série                           | Classement 🗢 Marque      | , 🗢 Modèle 🗢                 | Calibre Canon 1 🗢 Calibre Canon 2 🗢 🕺 | uméro<br>jencodage 🗢 Statut ^        |
| Rechercher Q. Rechercher                  | Q Rechercher Q Recherc   | cher Q Rechercher Q          | Rechercher Q. Rechercher Q.           | Rechercher Q A réceptionner 🗸 🛛      |
| TEST SAV CARABINE                         | B 2° e) ANDERS<br>MANUFA | ON AM-10<br>ACTURING         | 308 WIN (7,62 X                       | A123-C22-TEST SAV A réceptionner 🗸 🗸 |
| Exporter l'affichage 🔝 Exporter le L      | PN 🛃 Réinitialiser 🦘 C   | 0 arme sélectionnée / 1 arme |                                       | H ≪ 1 ⊨ H 10 ❤                       |

- Sélectionner l'arme pour la réceptionner dans le livre de police

|   | Livre de police                         | 🔊 Histor           | ique                      | Q, SIA              |                          | <b>q</b> , finiada    |                     | 🖹 RGA                        |
|---|-----------------------------------------|--------------------|---------------------------|---------------------|--------------------------|-----------------------|---------------------|------------------------------|
| Μ | Ion livre de police                     |                    |                           |                     |                          |                       |                     |                              |
|   | Mes armes ou Mes élé                    | ments d'armes      |                           |                     |                          |                       |                     |                              |
|   | Ajouter/Transférer/Réceptionner des arm | es ▼               |                           |                     |                          |                       |                     |                              |
|   | Exporter l'affichage                    | le LPN 🛃 Réinitial | iser 🦘 1 arme sé          | lectionnée / 1 arme |                          |                       | И                   | 1 ► H 10 ∨                   |
|   | Numéro de série                         | Classement 🗢       | Marque ≑                  | Modèle 🗢            | Calibre Canon 1 🗢        | Calibre Canon 2 🗢 d'e | uméro<br>encodage 🗢 | Statut <sup>▲</sup>          |
|   | Rechercher Q Rechercher.                | Rechercher         | Q Rechercher              | Rechercher Q        | Rechercher Q             | Rechercher Q          | Rechercher Q        | A réceptionner 👻 🔳           |
|   | TEST SAV CARABINE                       | B 2° e)            | ANDERSON<br>MANUFACTURING | AM-10               | 308 WIN (7,62 X<br>51MM) | - AA                  | 123-C22-TEST SAV    | A réceptionner 🗸 🗸           |
|   | Exporter l'affichage 🔔 Exporter         | le LPN 🏦 Réinitial | iser 🦘 1 arme sé          | lectionnée / 1 arme |                          |                       | н                   | <ul><li>1 ▶ ₩ 10 ¥</li></ul> |
|   |                                         |                    |                           |                     |                          |                       |                     | Réceptionner                 |

- Cliquer sur le bouton "Réceptionner"

|   | Livre de police                           | 🕲 Historique        |                                      | Q, SIA         |                          | <b>q</b> , finiada |                        | 🖹 RGA              |  |  |  |
|---|-------------------------------------------|---------------------|--------------------------------------|----------------|--------------------------|--------------------|------------------------|--------------------|--|--|--|
| Μ | lon livre de police                       |                     |                                      |                |                          |                    |                        |                    |  |  |  |
|   | Mes armes ou Mes éléments d'armes         |                     |                                      |                |                          |                    |                        |                    |  |  |  |
|   | Ajouter/Transférer/Réceptionner des armes | •                   |                                      |                |                          |                    |                        |                    |  |  |  |
|   | Exporter l'affichage 🟦 Exporter le        | LPN 🛓 Réinitialiser | <ul> <li>1 arme sélection</li> </ul> | onnée / 1 arme |                          |                    | Н                      | < 1 ► H 10 V       |  |  |  |
|   | Numéro de série<br>\$ Type *              | Classement ≑        | Marque ≑                             | Modèle ≑       | Calibre Canon 1 🗢        | Calibre Canon 2 ≑  | Numéro<br>d'encodage 🗢 | Statut             |  |  |  |
|   | Rechercher Q Rechercher                   | Q Rechercher Q      | Rechercher Q                         | Rechercher Q   | Rechercher Q             | Rechercher Q       | Rechercher Q           | A réceptionner 🗸 🔳 |  |  |  |
|   | TEST SAV CARABINE                         | В 2° е)             | ANDERSON<br>MANUFACTURING            | AM-10          | 308 WIN (7,62 X<br>51MM) | -                  | AA123-C22-TEST SAV     | A réceptionner 🗸 🗸 |  |  |  |
|   | Exporter l'affichage 🔝 Exporter le        | LPN 🛓 Réinitialiser | <ul> <li>1 arme sélection</li> </ul> | onnée/1arme    |                          |                    | М                      | < 1 ► H 10 ¥       |  |  |  |
|   |                                           |                     |                                      |                |                          |                    |                        | Réceptionner       |  |  |  |

Une pop up apparait "La réception a bien été prise en compte ,..."

| 🗧 Livre de police                         | Historique                               | Q SIA                       | <b>Q</b> , FINIADA    | 🖹 RGA                       |
|-------------------------------------------|------------------------------------------|-----------------------------|-----------------------|-----------------------------|
| La réception a bien été prise en          | compte, 1 arme(s) a(ont) été réceptionné | ée(s)                       |                       | ×                           |
| Mon livre de police                       |                                          |                             |                       |                             |
| Mes armes ou Mes éléme                    | ents d'armes                             |                             |                       |                             |
| Ajouter/Transférer/Réceptionner des armes | •                                        |                             |                       |                             |
|                                           |                                          |                             |                       |                             |
| Exporter l'affichage 🔹 Exporter le        | LPN 🛓 Réinitialiser 🦘 0 ar               | rme sélectionnée / 31 armes | )                     |                             |
| Numéro de série<br>\$ Type \$             | Classement 🗢 🛛 Marque 🗢                  | Modèle 🗢 🛛 Calibre C        | anon 1                | méro<br>ncodage 🗢 Statut 📤  |
| Rechercher Q Rechercher                   | Q Rechercher. Q Rechercher               | r_ Q Rechercher_ Q Recherch | er_ Q Rechercher_ Q R | echercherQ A réceptionner V |

### - L' arme est en statut "réparation /modification" dans le livre de police

| 🚍 Livre de police                         | 🔊 Historique               | Q SIA                      | <b>Q</b> , FINIADA                         | 🖹 RGA                                                 |  |  |  |  |
|-------------------------------------------|----------------------------|----------------------------|--------------------------------------------|-------------------------------------------------------|--|--|--|--|
| Mon livre de police                       | Mon livre de police        |                            |                                            |                                                       |  |  |  |  |
| Mes armes ou Mes éléme                    | ents d'armes               |                            |                                            |                                                       |  |  |  |  |
| Ajouter/Transférer/Réceptionner des armes | •                          |                            |                                            |                                                       |  |  |  |  |
| Evportor l'offichara                      | I DAL 🌢 Déinitialions 🌰 Od | rmo célostionnéo /1 ormo   |                                            |                                                       |  |  |  |  |
| Exporter ramchage 🛃 Exporter le           | LFN L Reinitianser 4) Va   | arme selectionnee/ 1 arme  |                                            |                                                       |  |  |  |  |
| Numéro de série<br>\$ Type \$             | Classement 🗢 Marque        | ♦ Modèle ♦ Calibri         | re Canon 1 🗢 Calibre Canon 2 🗢 Nur<br>d'er | néro<br>ncodage 🗢 Statut ^                            |  |  |  |  |
| Rechercher Q Rechercher                   | Q Rechercher Q Recherch    | er Q Rechercher Q Rech     | ercher Q Rechercher Q FC                   | C22-TEST SAV Q Réparation / moc 🗸 🛛                   |  |  |  |  |
| TEST SAV CARABINE                         | B 2° e) ANDERSO<br>MANUFAC | N AM-10 308 W              | IN (7,62 X - AA1<br>)) - AA1               | 23-C22-TEST SAV Réparation /<br>modification <b>Q</b> |  |  |  |  |
| Exporter l'affichage 🔝 Exporter le        | LPN 🟦 Réinitialiser 🦘 0a   | arme sélectionnée / 1 arme |                                            | H 4 1 F H 10 🗸                                        |  |  |  |  |

#### Etape 5 : Le fournisseur / L' armurier rend l' arme au professionnel

#### -Sélectionner l'arme

|                | Livre de police            |               | 🔊 Historique  |                             | Q, SIA                |                          | <b>q</b> , finiada |                        | 🖹 RGA                          |      |
|----------------|----------------------------|---------------|---------------|-----------------------------|-----------------------|--------------------------|--------------------|------------------------|--------------------------------|------|
| Mon liv        | Mon livre de police        |               |               |                             |                       |                          |                    |                        |                                |      |
| Mes ar         | mes ou Mesélé              | ients d'armes |               |                             |                       |                          |                    |                        |                                |      |
| Ajouter/Trans  | férer/Réceptionner des arm | s 🕶           |               |                             |                       |                          |                    |                        |                                |      |
| Exporter l'aff | ichage 🟦 Exporter          | e LPN 🟦       | Réinitialiser | <ul> <li>1 armes</li> </ul> | électionnée / 5 armes |                          |                    | И                      | < 1 ► H 10                     | 0 🗸  |
| Numéro<br>¢    | de série<br>Type 🗢         | Cla           | assement ≑    | Marque ≑                    | Modèle ≑              | Calibre Canon 1 ≑        | Calibre Canon 2 🗢  | Numéro<br>d'encodage 🌻 | Statut ≑                       |      |
| Rechero        | her Q Rechercher           | Q F           | techercher Q  | Rechercher                  | Q Rechercher Q        | RechercherQ              | Rechercher Q       | RechercherQ            | Réparation / moc 🗸             |      |
| TEST SAV       | / CARABINE                 | B             | ?° e)         | ANDERSON<br>MANUFACTURIN    | G AM-10               | 308 WIN (7,62 X<br>51MM) |                    | AA123-C22-TEST SAV     | Réparation /<br>modification 💡 | ~    |
| TETAL          |                            |               | ***           | ARSENAUX                    |                       | 7.00 ¥.00                |                    | AA588-S22-             | Réparation /                   |      |
|                |                            |               |               |                             |                       | Déclarer perd            | ue/volée Modifier  | /réparer Mettr         | e en stock Transf              | érer |

### - Cliquer sur le bouton "Transférer"

|    | 📒 Livre de polic                                                      | œ               | 🕲 Historique    |                                    | Q SIA           |                          | <b>q</b> , finiada |                        | 🖹 RGA                          |     |
|----|-----------------------------------------------------------------------|-----------------|-----------------|------------------------------------|-----------------|--------------------------|--------------------|------------------------|--------------------------------|-----|
| Μ  | Mon livre de police                                                   |                 |                 |                                    |                 |                          |                    |                        |                                |     |
|    | Mes armes ou                                                          | Mes éléments d' | armes           |                                    |                 |                          |                    |                        |                                |     |
|    | Ajouter/Transférer/Réception                                          | ner des armes 🔹 | ]               |                                    |                 |                          |                    |                        |                                |     |
|    | Exporter l'affichage                                                  | Exporter le LPN | 1 Réinitialiser | <ul> <li>1 arme sélecti</li> </ul> | onnée / 5 armes |                          |                    | И                      | < 1 → H 10                     | 0 🗸 |
|    | Numéro de série                                                       | Туре 🗢          | Classement 🗢    | Marque 🗢                           | Modèle 🗢        | Calibre Canon 1 🗢        | Calibre Canon 2 ≑  | Numéro<br>d'encodage 🗢 | Statut 🗢                       |     |
| 10 | Rechercher Q                                                          | Rechercher Q    | RechercherQ     | Rechercher Q                       | Rechercher Q    | RechercherQ              | Rechercher Q       | Rechercher Q           | Réparation / moc 🗸             |     |
|    | TEST SAV                                                              | CARABINE        | В 2° е)         | ANDERSON<br>MANUFACTURING          | AM-10           | 308 WIN (7,62 X<br>51MM) | -                  | AA123-C22-TEST SAV     | Réparation /<br>modification 💡 | ~   |
|    | тетнираосаа                                                           | CADADINE        |                 | ARSENAUX                           |                 | 7.00 / 00                |                    | AA588-522-             | Réparation /                   |     |
|    | Déclarer perdue / volée Modifier / réparer Mettre en stock Transférer |                 |                 |                                    |                 |                          |                    |                        |                                |     |

### - Cliquer sur le bouton "Etape suivante"

| ivre de police   | 🔊 Histo              | orique                    | Q 9      | AIA                      | Q FIN                 | IADA                         | Ē              |
|------------------|----------------------|---------------------------|----------|--------------------------|-----------------------|------------------------------|----------------|
| 1                | /alidation des armes |                           | 2 Tran   | saction                  | 3                     | Récapitulatif et             | validation     |
| Objet de la trar | saction : 1 arm      | e sélectionnée            |          |                          |                       | K 4 1                        | ▶ N 10 ✔       |
| Туре 🗢           | Classement 🗢         | Marque ≑                  | Modèle 🗢 | Calibre 🗢                | N° encodage ≑         | Statut 🗢                     | Actio<br>n     |
| CARABINE         | В 2° е)              | ANDERSON<br>MANUFACTURING | AM-10    | 308 WIN (7,62 X<br>51MM) | AA123-C22-TEST<br>SAV | Réparation /<br>modification | • •            |
|                  |                      |                           |          |                          |                       | II - € 1                     | ▶ H 10 ¥       |
|                  |                      |                           |          |                          |                       |                              | Etape suivante |

-Sélectionner le type de transaction : "Tranférer pour modificatio/ réparation"

| E Livre | de police                                                                                    | 🕲 Historique                                      | Q SIA                                       | <b>Q</b> FINIADA                              | Ē          |
|---------|----------------------------------------------------------------------------------------------|---------------------------------------------------|---------------------------------------------|-----------------------------------------------|------------|
|         | ~                                                                                            | Validation des armes                              | 2 Transaction                               | 3 Récapitulatif et validati                   | ion        |
|         | Déclaration d'u                                                                              | ne transaction                                    |                                             |                                               |            |
|         | Type de transaction *<br>Transférer pour cession ® Transférer pour modification / réparation |                                                   | n Transférer pour dépôt Transférer pour ver | nte entre particuliers O Transférer pour prêt |            |
|         | Destination * 🛛                                                                              | , professionnels) O Professionnel à l'internation | al Particulier Gestionnaire de flotte       |                                               |            |
|         | Modalité de transf                                                                           | ert *                                             |                                             |                                               |            |
|         | O Envoyer les armes                                                                          | ○ Remettre en mains propres                       |                                             |                                               |            |
|         |                                                                                              |                                                   |                                             | Etape précédente Etap                         | e suivante |

- Sélectionner le destinataire de l'arme

| 📒 Livre | de police                                 | 🕲 Historique                                              | Q SIA                                          | <b>Q</b> , FINIADA                        | 🖹 F |
|---------|-------------------------------------------|-----------------------------------------------------------|------------------------------------------------|-------------------------------------------|-----|
|         | ~                                         | Validation des armes                                      | <b>2</b> Transaction                           | 3 Récapitulatif et validation             | on  |
|         | Déclaration d'u                           | ne transaction                                            |                                                |                                           |     |
|         | Type de transactio                        | n *<br>ssion () Transférer pour modification / réparation | on Transférer pour dépôt Transférer pour vente | entre particuliers 🔿 Transférer pour prêt |     |
|         | Destination * 🕜                           | , professionnels) 🛛 Professionnel à l'internation         | nal Particulier Gestionnaire de flotte         |                                           |     |
|         | N° SIA<br>                                | N° SIRET <b>∂</b>                                         | Rechercher                                     | -                                         |     |
|         | Modalité de transf<br>O Envoyer les armes | ert *<br>O Remettre en mains propres                      |                                                |                                           |     |

- Renseigner le numéro sia du professionnel

| 📒 Livre de police                                                | 🕲 Historique                                                            | Q SIA                                          | q, finiada                                      |
|------------------------------------------------------------------|-------------------------------------------------------------------------|------------------------------------------------|-------------------------------------------------|
| ~                                                                | Validation des armes                                                    | 2 Transaction                                  | 3 Récapitulatif et validation                   |
| Déclaration d'u<br>Type de transactio<br>Transférer pour ce      | ne transaction<br>n *<br>ssion ® Transférer pour modification / réparat | ion 🔿 Transférer pour dépôt. 🔿 Transférer pour | vente entre particuliers 7 Transférer pour prêt |
| Destination * 🚱<br>• N°SIA (particuliers<br>N° SIA<br>22MP392373 | , professionnels) O Professionnel à l'internation<br>N° SIRET @<br>OU   | onal OParticulier OGestionnaire de flotte      |                                                 |
| Modalité de transf                                               | ert *<br>O Remettre en mains propres                                    |                                                |                                                 |

- Cliquer sur le bouton "Rechercher "

| Livre de police               | 🕲 Historique                                         | Q SIA                                          | Q, FINIADA                                     |             |
|-------------------------------|------------------------------------------------------|------------------------------------------------|------------------------------------------------|-------------|
| ~                             | Validation des armes                                 | 2 Transaction                                  | 3 Récapitulatif et validat                     | ion         |
| Déclaration<br>Type de transa | d'une transaction                                    |                                                |                                                |             |
| Transférer pou                | r cession () Transférer pour modification / répara   | tion OTransférer pour dépôt OTransférer pour v | ente entre particuliers 🛛 Transférer pour prêt |             |
| N°SIA (particul<br>N° SIA     | liers, professionnels) O Professionnel à l'internati | ional Particulier Gestionnaire de flotte       |                                                |             |
| 22MP39237                     | 3 OU                                                 | Rechercher                                     |                                                |             |
| Modalité de tra               | ansfert *<br>mes 🔿 Remettre en mains propres         |                                                |                                                |             |
|                               |                                                      |                                                | Etape précédente Etap                          | oe suivante |

- Sélectionner la modalité de transfère

| 🗄 Livre | de police                                  | 🔊 Historique                                                                                                    | Q, SIA                                           | q, finiada                                                                                                    | 🖹 RGA |
|---------|--------------------------------------------|----------------------------------------------------------------------------------------------------|--------------------------------------------------|----------------------------------------------------------------------------------------------------|-------|
|         | ~                                          | Validation des armes                                                                                                    | 2 Transaction                                    | 3 Récapitulatif et validation                                                                                                    |       |
|         | Déclaration d'u                            | ine transaction                                                                                                    |                                                  |                                                                                                    |       |
|         | Type de transactio                         | n *<br>ssion (® Transférer pour modification / n                                                                                                    | éparation 🔿 Transférer pour dépôt 🔿 Transférer p | our vente entre particuliers 🔿 Transférer pour prêt                                                                                                    |       |
|         | Destination * 🕜<br>(8) N°SIA (particulier) | s, professionnels) 🔿 Professionnel à l'intr                                                                                                    | ernational Particulier Gestionnaire de flotte    |                                                                                                    |       |
|         | N° SIA<br>22MP392373                       | OU OU                                                                                                    | Rechercher                                       |                                                                                                    |       |
|         | ļ                                          | Identité du détenteur destinata<br><u>N° 51A :</u> 22MP392373<br><u>N° de SIRET</u> : 011153905 12345<br><u>Raison sociale :</u> ARMURERIE PARIS<br><u>Catégorie</u> : Armurier | ire : Professionnel                              | Adresse : Nationale<br><u>Idresse</u> : 71 RUE DE LA CROI X NIVERS<br><u>Idle : parls</u><br><u>Idle : parls</u><br><u></u> |       |
|         |                                            | Identité du représentant légal<br><u>N°SIA_COECAN37YQTK</u><br>Nam_COERLO<br>Brénom_CANELLE<br>State_F<br>Né(e) le 11/12/1991 à BEZIER 3450                                     | 0                                                |                                                                                                    |       |
|         | Modalité de trans<br>e Envoyer les armes   | fert *<br>: O Remettre en mains propres                                                                                                    |                                                  |                                                                                                    |       |
|         |                                            |                                                                                                    |                                                  | Etape précédente Etape suiva                                                                                                    | ante  |

- Sélectionner le bouton "Etape suivante"

| Livre de police                     | 🔊 Historique                                                                                                    | Q, SIA                                         | q, finiada                                                                                                    | 🖹 RGA    |
|-------------------------------------|----------------------------------------------------------------------------------------------------|------------------------------------------------|----------------------------------------------------------------------------------------------------|----------|
| ~                                   | Validation des armes                                                                                                    | 2 Transaction                                  | 3 Récapitulatif et validation                                                                                                    | n        |
| Déclaration d                       | 'une transaction                                                                                                    |                                                |                                                                                                    |          |
| Type de transact<br>Transférer pour | ion *<br>cession ③ Transférer pour modification / rép                                                                                            | aration 🔿 Transférer pour dépôt 🔿 Transférer p | our vente entre particuliers 🔿 Transférer pour prêt                                                                                                    |          |
| Destination *                       | ers, professionnels) 🔿 Professionnel à l'interr                                                                                                  | national Particulier Gestionnaire de flotte    |                                                                                                    |          |
| N°SIA<br>22MP392373                 | N° SIRET ₽<br>OU                                                                                                    | Rechercher                                     |                                                                                                    |          |
|                                     | Identité du détenteur destinatair<br>N° SIA: 22M9392373<br>N° de SIET: 011153905 12245<br>Raison sociale: ARMURERIE PARIS<br>Catégorie: Armurier | re : Professionnel                             | Adresse : Nationale<br>Adresse : 71 RUE DE LA CROI X NIVERS<br>Ville: PANS<br>Code rostal : 75015<br>Barg: FRANCE<br>Elifehone: 09 42 94 83 80<br>Emal : alizee vallet@armurerieparis.fr |          |
|                                     | Identité du représentant légal<br><u>N°SIA:</u> COECAN37YQTK<br>Nam: COERLO<br>Préson: CANELLE<br>Sest: F<br>Né(e) le 11/12/1991 à BEZIER 34500  |                                                |                                                                                                    |          |
| Modalité de tran                    | asfert *<br>es ○ Remettre en mains propres                                                                                                    |                                                |                                                                                                    |          |
|                                     |                                                                                                    |                                                | Etape précédente Etape s                                                                                                    | auivante |

- Cliquer sur le bouton " Valider "

| 📒 Livre | de police            | 3 Historique                                                                                                    | Q SIA         | Q, FINIADA                                                                                                    | 🗎 RGA       |
|---------|----------------------|----------------------------------------------------------------------------------------------------|---------------|----------------------------------------------------------------------------------------------------|-------------|
|         | Validation des armes |                                                                                                    | ✔ Transaction | 3 Récapitulatif et                                                                                                    | validation  |
|         | Modalité de la trar  | isaction                                                                                                    |               |                                                                                                    |             |
|         | $\searrow$           | Envoyer les armes<br>1 arme à transférer pour modification / réj                                                                                                   | paration      |                                                                                                    |             |
|         |                      | Identité du détenteur destinataire :<br><u>N° de SIRET</u> : 0/11/53905 12345<br><u>Raison sociale</u> : ARMURERIE PARIS<br><u>Catégorie:</u> Armurier             | Professionnel | Adresse: Nationale<br>Adresse: 71 RUE DE LA CROI X NIVERS<br>Ville: PARIS<br>Code postal: 75015<br>Pays: FRANCE<br>Téléphone: 09 42 34 83 80<br>Email: alizeevallet@armurerieparis.fr |             |
|         | •                    | Identité du représentant légal<br><u>NSM:</u> COECAN37VQTK<br><u>Nom:</u> COERIO<br><u>Prénom:</u> CANELLE<br><u>Sexe:</u> F<br>Né(e) le 11/12/1991 à BEZIER 34500 |               |                                                                                                    |             |
|         |                      |                                                                                                    |               | Etape précéde                                                                                                    | nte Valider |

Une pop-up apparait "La transaction a bien été prise en compte,..."

|                                                                             | E Livre de police         | D Historique                   | Q SIA           | Q, FINIADA                       | 🖹 RGA             |                              |  |  |
|-----------------------------------------------------------------------------|---------------------------|--------------------------------|-----------------|----------------------------------|-------------------|------------------------------|--|--|
| La transaction a bien été prise en compte, 1 arme(s) ont été transférée(s). |                           |                                |                 |                                  |                   |                              |  |  |
| Mon livre de police                                                         |                           |                                |                 |                                  |                   |                              |  |  |
| Mes armes ou Mes élém                                                       | ents d'armes              |                                |                 |                                  |                   |                              |  |  |
| Ajouter/Transférer/Réceptionner des arme                                    | 5 🔻                       |                                |                 |                                  |                   |                              |  |  |
| Exporter l'affichage 🏦 Exporter l                                           | a LPN 🏦 Réinitialiser 🖘   | 0 arme sélectionnée / 31 armes |                 |                                  | н 4               | 1 2 3 4 <b>H</b> 10 <b>V</b> |  |  |
| Numéro de série 🗢 🛛 Ty                                                      | pe 🗘 Classement           | ¢ Marque <sup>‡</sup>          | Modèle 🗢 🛛 C    | alibre Canon 1 🗘 Calibre Canon 2 | Numéro d'encodage | Statut 🗢                     |  |  |
| Rechercher., Q                                                              | techercher. Q Rechercher. | ANDERSON                       | Q Rechercher. Q | Rechercher Q Rechercher          | Q Rechercher. Q   | Tous 🗸 🖬                     |  |  |

#### L'arme apparait en statut "à réceptionner" chez l'armurier

|   | Livre de police                            | 🕲 Historique        |                           | Q, SIA               |                          | <b>Q</b> , FINIADA                  |                                      | 🖹 RGA                |
|---|--------------------------------------------|---------------------|---------------------------|----------------------|--------------------------|-------------------------------------|--------------------------------------|----------------------|
| М | Aon livre de police                        |                     |                           |                      |                          |                                     |                                      |                      |
|   | Mes armes ou Mes éléme                     | ants d'armes        |                           |                      |                          |                                     |                                      |                      |
| A | jouter/Transférer/Réceptionner des armes   | •                   |                           |                      |                          |                                     |                                      |                      |
| E | xporter l'affichage                        | LPN 🛓 Réinitialiser | 🆘 0 arme séle             | ectionnée / 45 armes |                          | н                                   | <ul><li>▲ 1 2 3</li></ul>            | 4 5 ▶ № 10 ∨         |
|   | Numéro de série<br>Type  Type  Rechercher. | Classement 🗘        | Marque ≑<br>RechercherQ   | Modèle 🗢             | Calibre Canon 1 🗘        | Calibre Canon 2 🗘 d'<br>RechercherQ | uméro<br>encodage 🗢<br>Rechercher_ Q | Statut 🗢<br>Tous 👻 💌 |
|   | TEST SAV CARABINE                          | B 2° e)             | ANDERSON<br>MANUFACTURING | AM-10                | 308 WIN (7,62 X<br>51MM) | - A                                 | A123-C22-TEST SAV                    | A réceptionner 🛛 🗸 🗸 |

#### Etape 6 : L'armurier restitue l'arme à son client

#### -Sélectionner l'arme

| 🚊 Livre de police                   |                | 🕲 Historique    |                                    | Q SIA            |                          | <b>q</b> , finiada |                        | RGA            |      |
|-------------------------------------|----------------|-----------------|------------------------------------|------------------|--------------------------|--------------------|------------------------|----------------|------|
| Mon livre de police                 |                |                 |                                    |                  |                          |                    |                        |                |      |
| Mes armes ou Me                     | éléments d'arn | nes             |                                    |                  |                          |                    |                        |                |      |
| Ajouter/Transférer/Réceptionner des | rmes 🝷         |                 |                                    |                  |                          |                    |                        |                |      |
| Exporter l'affichage 🔹 Expo         | ter le LPN     | £ Réinitialiser | <ul> <li>1 arme sélecti</li> </ul> | onnée / 45 armes |                          | Н                  | 1 2 3                  | 4 5 ▶ ₩ 10     | • •  |
| Numéro de série<br>\$ Type \$       |                | Classement 🗢    | Marque ≑                           | Modèle 🗢         | Calibre Canon 1 ≑        | Calibre Canon 2 🗢  | Numéro<br>d'encodage ≑ | Statut 🗢       |      |
| Rechercher. Q Recher                | er Q           | Rechercher Q    | Rechercher Q                       | Rechercher Q     | Rechercher Q             | Rechercher Q       | Rechercher Q           | Tous 🗸         | ×    |
| TEST SAV CARABIN                    | :              | В 2° е)         | ANDERSON<br>MANUFACTURING          | AM-10            | 308 WIN (7,62 X<br>51MM) | -                  | AA123-C22-TEST SAV     | A réceptionner | ~    |
|                                     |                |                 |                                    |                  |                          |                    | AA167-C22-             |                |      |
|                                     |                |                 |                                    |                  |                          |                    |                        | Réception      | nner |

- Cliquer sur le bouton " A réceptionner "

|     | 📒 Livre de pol              | lice              | 🔊 Historique    |                                      | Q, SIA           |                          | <b>q</b> , finiada |                    | RGA            |     |
|-----|-----------------------------|-------------------|-----------------|--------------------------------------|------------------|--------------------------|--------------------|--------------------|----------------|-----|
| М   | Mon livre de police         |                   |                 |                                      |                  |                          |                    |                    |                |     |
|     | Mes armes                   | ou Mes éléments d | 'armes          |                                      |                  |                          |                    |                    |                |     |
|     | ijouter/Transférer/Réceptic | onner des armes 🝷 | ]               |                                      |                  |                          |                    |                    |                |     |
|     | xporter l'affichage         | Exporter le LPN   | 1 Réinitialiser | <ul> <li>1 arme sélection</li> </ul> | onnée / 45 armes |                          | 14                 | <b>1</b> 2 3       | 4 5 ▶ № 10     |     |
|     | Numéro de série             |                   |                 |                                      |                  |                          |                    | Numéro             |                |     |
|     | <b>+</b>                    | Туре ≑            | Classement ≑    | Marque ≑                             | Modèle ≑         | Calibre Canon 1 ≑        | Calibre Canon 2 ≑  | d'encodage ≑       | Statut 🗢       |     |
| IE. | RechercherQ                 | Rechercher Q      | RechercherQ     | Rechercher Q                         | Rechercher Q     | Rechercher Q             | Rechercher Q       | Rechercher Q       | Tous 🗸         |     |
|     | TEST SAV                    | CARABINE          | В 2° е)         | ANDERSON<br>MANUFACTURING            | AM-10            | 308 WIN (7,62 X<br>51MM) | -                  | AA123-C22-TEST SAV | A réceptionner | ~   |
|     |                             |                   |                 |                                      |                  |                          |                    | AA167-C22-         |                | _   |
|     |                             |                   |                 |                                      |                  |                          |                    |                    | Réception      | ner |

Une pop up apparait " La réception a bien été prise en compte ,..."

|   | Livre de police                                                               | 🕲 Historique                                      | Q SIA                        | <b>Q</b> , FINIADA                                                 | 🖹 RGA                                                |  |  |  |  |
|---|-------------------------------------------------------------------------------|---------------------------------------------------|------------------------------|--------------------------------------------------------------------|------------------------------------------------------|--|--|--|--|
|   | La réception a bien été prise en compte, 1 arme(s) a(ont) été réceptionnée(s) |                                                   |                              |                                                                    |                                                      |  |  |  |  |
| Ν | 1on livre de police                                                           |                                                   |                              |                                                                    |                                                      |  |  |  |  |
|   | Mes armes ou Mes éléme                                                        | nts d'armes                                       |                              |                                                                    |                                                      |  |  |  |  |
|   | Ajouter/Transférer/Réceptionner des armes                                     | •                                                 |                              |                                                                    |                                                      |  |  |  |  |
|   | Exporter l'affichage 🔝 Exporter le                                            | LPN 🛓 Réinitialiser 🦘 0a                          | arme sélectionnée / 45 armes | 14 - 4                                                             | 1 2 3 4 5 M 10 V                                     |  |  |  |  |
|   | Numéro de série<br>Type  Type                                                 | Classement   Marque  A Rechercher.  Q Rechercher. | Modèle 🗢 Calibre             | Canon 1 Calibre Canon 2 Calibre Canon 2 Calibre Canon 2 Rechercher | méro<br>neodage ≑ Statut ≑<br>schercher_ Q. Tous ✔ 🖬 |  |  |  |  |

- L' arme apparait au statut "Réparation modification"

|    | Livre de police                                                                                                    |                  | 🕲 Historique    |                           | Q SIA             |                          | <b>Q</b> , FINIADA |                    | 🖹 RGA                            |
|----|----------------------------------------------------------------------------------------------------|------------------|-----------------|---------------------------|-------------------|--------------------------|--------------------|--------------------|----------------------------------|
| Mo | Mon livre de police                                                                                                    |                  |                 |                           |                   |                          |                    |                    |                                  |
|    | Mes armes ou                                                                                                    | Mes éléments d'a | rmes            |                           |                   |                          |                    |                    |                                  |
| Aj | Ajouter/Transférer/Réceptionner des armes 🔹                                                                                                    |                  |                 |                           |                   |                          |                    |                    |                                  |
| Ex | porter l'affichage                                                                                                    | Exporter le LPN  | 1 Réinitialiser | + 0 arme sélect           | ionnée / 23 armes |                          |                    | ( ( 1              | 2 3 <b>)</b> N 10 V              |
|    | Numéro de série     Type \$     Classement \$     Marque \$     Modèle \$     Calibre Canon 1 \$     Calibre Canon 2 \$     Numéro d'encodage \$     Statut \$       Objection Q     Defender Q     Defender Q     D |                  |                 |                           |                   |                          |                    |                    |                                  |
|    | TEST SAV CAP                                                                                                    | RABINE           | B 2° e)         | ANDERSON<br>MANUFACTURING | AM-10             | 308 WIN (7,62 X<br>51MM) |                    | AA123-C22-TEST SAV | Réparation / v<br>modification • |

#### - Séléctionner l'arme

|     | 📃 Livre de poli           | ice              | 🔊 Historique  |                                    | Q, SIA         |                          | <b>q</b> , finiada |                        | 🖹 RGA                          |     |
|-----|---------------------------|------------------|---------------|------------------------------------|----------------|--------------------------|--------------------|------------------------|--------------------------------|-----|
| Mc  | on livre de po            | olice            |               |                                    |                |                          |                    |                        |                                |     |
|     | Mes armes o               | u Mes éléments   | d'armes       |                                    |                |                          |                    |                        |                                |     |
| Ajo | outer/Transférer/Réceptio | nner des armes 📼 |               |                                    |                |                          |                    |                        |                                |     |
| Ex  | porter l'affichage        | Exporter le LPN  | Réinitialiser | <ul> <li>1 arme sélecti</li> </ul> | onnée / 1 arme |                          |                    | М                      | < 1 ► H 10                     | ~   |
|     | Numéro de série<br>≑      | Туре ≑           | Classement 🗢  | Marque ≑                           | Modèle ≑       | Calibre Canon 1 ≑        | Calibre Canon 2 🗢  | Numéro<br>d'encodage ≑ | Statut 🗢                       |     |
|     | Rechercher Q              | Rechercher Q     | Rechercher Q  | RechercherQ                        | Rechercher Q   | Rechercher Q             | Rechercher Q       | FC22-TEST SAV Q        | Réparation / moc 🗸             | ×   |
|     | TEST SAV                  | CARABINE         | B 2° e)       | ANDERSON<br>MANUFACTURING          | AM-10          | 308 WIN (7,62 X<br>51MM) | -                  | AA123-C22-TEST SAV     | Réparation /<br>modification 💡 | ~   |
|     |                           |                  |               |                                    |                |                          |                    |                        | _                              |     |
|     |                           |                  |               |                                    | Décla          | rer perdue / volée       | Modifier / réparer | Mettre en stock        | Transférer Restitu             | uer |

- Cliquer sur le bouton " Restituer "

|     | 📒 Livre de po            | lice              | 🕲 Historique    |                           | Q SIA          |                          | <b>Q</b> , FINIADA |                        | 🖹 RGA                          |      |
|-----|--------------------------|-------------------|-----------------|---------------------------|----------------|--------------------------|--------------------|------------------------|--------------------------------|------|
| Mo  | on livre de po           | olice             |                 |                           |                |                          |                    |                        |                                |      |
|     | Mes armes                | Mes éléments d'   | armes           |                           |                |                          |                    |                        |                                |      |
| Ajo | uter/Transférer/Réceptio | onner des armes 🔹 |                 |                           |                |                          |                    |                        |                                |      |
| Ex  | porter l'affichage 🔔     | Exporter le LPN   | 1 Réinitialiser | + 1 arme sélectio         | onnée / 1 arme |                          |                    | н                      | < 1 → H 1                      |      |
|     | Numéro de série<br>🜲     | Туре 🗢            | Classement 🗢    | Marque 🗢                  | Modèle 🗢       | Calibre Canon 1 🗢        | Calibre Canon 2 🗢  | Numéro<br>d'encodage ≑ | Statut 🗢                       |      |
|     | Rechercher Q             | Rechercher. Q     | Rechercher Q    | RechercherQ               | Rechercher Q   | RechercherQ              | Rechercher Q       | I-C22-TEST SAV Q       | Réparation / moc ~             | ×    |
|     | TEST SAV                 | CARABINE          | B 2° e)         | ANDERSON<br>MANUFACTURING | AM-10          | 308 WIN (7,62 X<br>51MM) | -                  | AA123-C22-TEST SAV     | Réparation /<br>modification 오 | ~    |
|     |                          |                   |                 |                           |                |                          |                    |                        | _                              | _    |
|     |                          |                   |                 |                           | Décla          | rer perdue / volée       | Modifier / réparer | Mettre en stock        | Transférer Resti               | tuer |

- Cliquer sur le bouton " Etape suivante "

| Livre | de police         | 🔊 Histo             | orique                    | <b>Q</b> s | Ali                      | Q FIN                 | IADA                         | 2              |
|-------|-------------------|---------------------|---------------------------|------------|--------------------------|-----------------------|------------------------------|----------------|
|       | <b>1</b> va       | alidation des armes |                           | 2 Trans    | saction                  | 3                     | Récapitulatif et             | validation     |
|       | Objet de la resti | tution : 🚺 arme     | sélectionnée              |            |                          |                       | ₩ 4 1                        | ▶ 10 ∨         |
|       | Туре 🗢            | Classement 🗢        | Marque ≑                  | Modèle 🗢   | Calibre 🗢                | N° encodage 🗢         | Statut 🗢                     | Actio<br>n     |
|       | CARABINE          | B 2° e)             | ANDERSON<br>MANUFACTURING | AM-10      | 308 WIN (7,62 X<br>51MM) | AA123-C22-TEST<br>SAV | Réparation /<br>modification | • •            |
|       |                   |                     |                           |            |                          |                       | ₩ 4 1                        | ▶ ▶ 10 ∨       |
|       |                   |                     |                           |            |                          |                       |                              | Etape suivante |

- Cliquer sur le bouton " Valider "

| 📒 Livre de | e police           | <b>り</b> Historique                                                                                                    | Q SIA                                                       | <b>Q</b> FINIADA                                                                                                    | Ð              |
|------------|--------------------|----------------------------------------------------------------------------------------------------|-------------------------------------------------------------|----------------------------------------------------------------------------------------------------|----------------|
|            | ~                  | Validation des armes                                                                                                    | 2 Transaction                                               | 3 Récapitulatif et                                                                                                    | validation     |
|            | Déclaration d'u    | ne transaction                                                                                                    |                                                             |                                                                                                    |                |
|            |                    | Identité du détenteur d'origine : Pa<br><u>N°SIA :</u> LEMROMO0BYTK<br><u>Nom :</u> LEMAITRE<br><u>Prénom :</u> ROMAIN<br><u>Sexe :</u> M<br>Né(e) le 13/07/1990 à CHATEAUFORT<br>France | rticulier Adr<br>Adr<br>Ville<br>Cod<br>Pays<br>Télé<br>Ema | esse : Nationale<br>Esse : 13 RUE DES 3 VALLEES<br>:: SAINT-RÉMY-LÈS-CHEVREUSE<br>e postal : 78470<br>EFRANCE<br>phone : 09 97 79 79 90<br>il : TT@RR.FR |                |
|            | Ce particuli       | er est déjà connu de la base SIA, veuillez confirm                                                                                                    | ner ces informations Valider                                | Modifier les informations                                                                                                    |                |
|            | Modalité de transf | ert *<br>ORemettre en mains propres                                                                                                    |                                                             |                                                                                                    |                |
|            |                    |                                                                                                    |                                                             | Etape précédente                                                                                                    | Etape suivante |

- Sélectionner la modalité de transfère

| Livre de police   | ී Historique                                                                                                    | Q SIA                                                                                   | <b>Q</b> FINIADA                                                                                                    |                |
|-------------------|----------------------------------------------------------------------------------------------------|-----------------------------------------------------------------------------------------|----------------------------------------------------------------------------------------------------|----------------|
| ~                 | Validation des armes                                                                                                    | 2 Transaction                                                                           | 3 Récapitulatif et v                                                                                                    | validation     |
| Déclaration d'    | une transaction                                                                                                    |                                                                                         |                                                                                                    |                |
| 2                 | Identité du détenteur d'origine : Pa<br><u>N°SIA:</u> LEMROMO0BYTK<br><u>Nom:</u> LEMAITRE<br><u>Prénom:</u> ROMAIN<br><u>Sexe :</u> M<br>Né(e) le 13/07/1990 à CHATEAUFORT<br>France | articulier A<br>Q<br>P<br>I<br>I<br>I<br>I<br>I<br>I<br>I<br>I<br>I<br>I<br>I<br>I<br>I | Adresse : Nationale<br>dresse : 13 RUE DES 3 VALLEES<br>(dresse : 13 RUE DES 3 VALLEES<br>(dode postal : 78470<br>(ays : FRANCE<br>éléphone : 09 97 79 79 90<br>mail : TT@RR.FR |                |
| Ce particu        | lier est déjà connu de la base SIA, veuillez confiri                                                                                                    | mer ces informations Valider                                                            | Modifier les informations                                                                                                    |                |
| Modalité de trans | sfert *<br>s ○Remettre en mains propres                                                                                                    |                                                                                         |                                                                                                    |                |
|                   |                                                                                                    |                                                                                         | Etape précédente                                                                                                    | Etape suivante |

- Sélectionner le bouton "Etape suivante"

| E Livre de police | 3 Historique                                                                                                    | Q SIA                                                          | Q FINIADA                                                                                                    |                |
|-------------------|----------------------------------------------------------------------------------------------------|----------------------------------------------------------------|----------------------------------------------------------------------------------------------------|----------------|
| ~                 | Validation des armes                                                                                                    | 2 Transaction                                                  | 3 Récapitulatif et                                                                                                    | validation     |
| Déclaration d'    | une transaction                                                                                                    |                                                                |                                                                                                    |                |
|                   | Identité du détenteur d'origine : Part<br><u>N°SIA :</u> LEMAROMOOBYTK<br><u>Nom :</u> LEMAITRE<br><u>Prénom :</u> ROMAIN<br><u>Sexe :</u> M<br>Né(e) le 13/07/1990 à CHATEAUFORT<br>France | iculier Adre<br>Adre<br>Ville<br>Code<br>Pays<br>Télén<br>Emai | esse : Nationale<br>sse: 13 RUE DES 3 VALLEES<br>SAINT-RÉMY-LÈS-CHEVREUSE<br><u>spostal:</u> 78470<br>; FRANCE<br><u>hone:</u> 09 97 79 79 90<br><u>1</u> : TT@RR.FR |                |
| Modalité de trans | sfert*<br>s ○Remettre en mains propres                                                                                                    |                                                                |                                                                                                    |                |
|                   |                                                                                                    |                                                                | Etape précédente                                                                                                    | Etape suivante |

- Sélectionner le bouton " Valider"

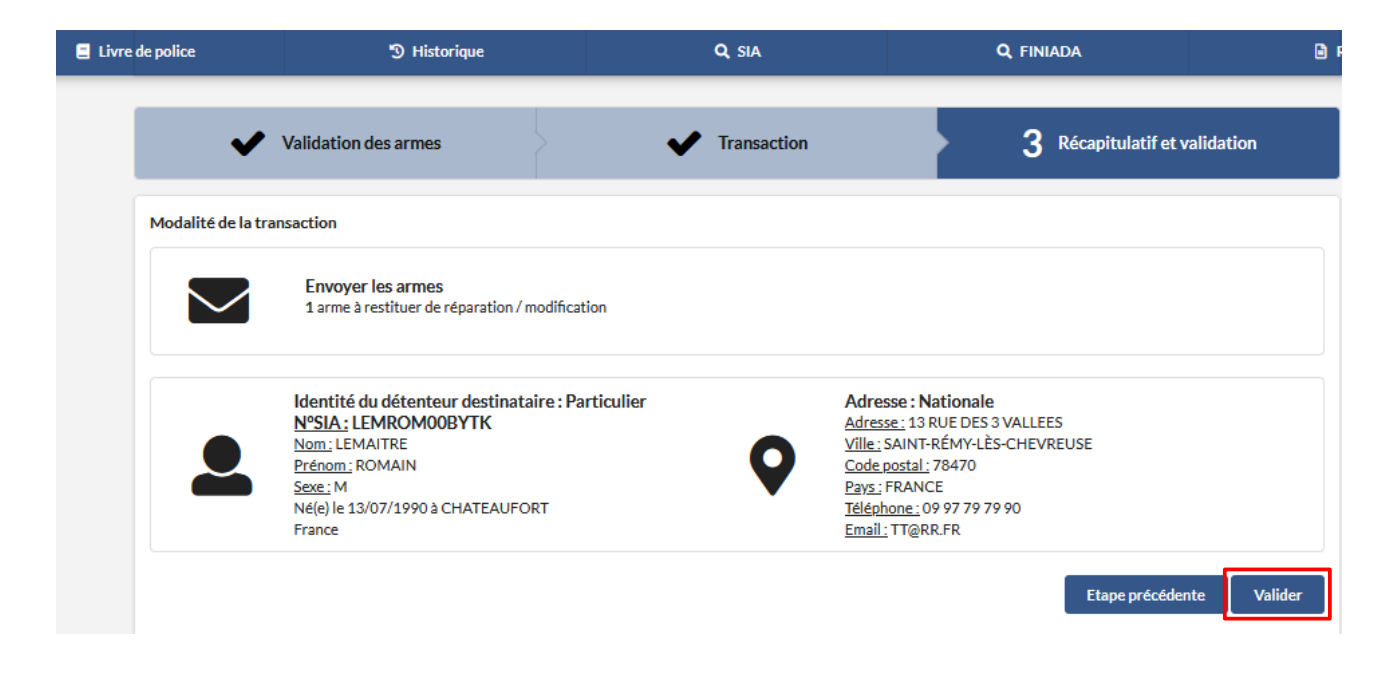

- Une pop-up apparait " La transaction a bien été prise en compte, ..."

|                                                                             | E Livre de police   |                   |     | 3 Historique  |    |                    | Q SIA    |            |   |                   | Q, FINIADA |                  |   | 🖹 RGA             |     |        |     |   |    |
|-----------------------------------------------------------------------------|---------------------|-------------------|-----|---------------|----|--------------------|----------|------------|---|-------------------|------------|------------------|---|-------------------|-----|--------|-----|---|----|
| La transaction a bien été prise en compte, 1 arme(s) ont été transférée(s). |                     |                   |     |               |    |                    |          |            |   |                   |            |                  |   |                   |     |        |     |   |    |
| Mon livre                                                                   | e de police         | :                 |     |               |    |                    |          |            |   |                   |            |                  |   |                   |     |        |     |   |    |
| Mesarme                                                                     | s OU Me             | es éléments d'arm | nes |               |    |                    |          |            |   |                   |            |                  |   |                   |     |        |     |   |    |
| Ajouter/Transfé                                                             | rer/Réceptionner de | s armes 🔹         |     |               |    |                    |          |            |   |                   |            |                  |   |                   |     |        |     |   |    |
| Exporter l'affich                                                           | age ᆂ Exp           | orter le LPN      | £   | Réinitialiser | 47 | 0 arme sélectionné | e/44 arı | mes        |   |                   |            |                  |   | H 4 1 2           | 2 3 | 4      | 5 🕨 | M | 10 |
| Numéro o                                                                    | e série 🗢 Typ       | pe 🗢              |     | Classement ≑  |    | Marque 🗢           |          | Modèle ≑   |   | Calibre Canon 1 ≑ | 0          | alibre Canon 2 🕇 | ÷ | Numéro d'encodage | •   | Statut | \$  |   |    |
| Recherch                                                                    | er Q R              | echercher         | ٩   | Rechercher    | Q  | Rechercher         | Q        | Rechercher | Q | Rechercher Q      |            | Rechercher       | Q | Rechercher.       | λ.  | Tous   |     |   | v  |

- L'arme apparait en statut "Transfert pour restitution" dans la partie "Historique"

|      |                        | 📒 Livre de police     | 🔊 Historique      |                | Q SIA                   |                           |   | <b>Q</b> FINIADA |   | ۵                          |                    |      |  |
|------|------------------------|-----------------------|-------------------|----------------|-------------------------|---------------------------|---|------------------|---|----------------------------|--------------------|------|--|
| Hist | Historique des sorties |                       |                   |                |                         |                           |   |                  |   |                            |                    |      |  |
|      |                        |                       |                   |                |                         |                           |   |                  |   |                            | _                  |      |  |
| Ex   | porter l'affichage     | Exporter l'historique | 1 Réinitialiser 🦘 | 0 historique s | electionné / 19 histori | ques                      |   |                  |   |                            | ₩ ◀ 1 2 ▶ ₽        | 10 🗸 |  |
|      | N°encodage ≑           | Туре ≑                | Classement ≑      | Modè           | e \$                    | Marque ≑                  |   | N°SIA ≑          |   | Type d'opération ≑         | Date d'opération 🔻 |      |  |
|      | Rechercher             | Q Rechercher          | Q Rechercher      | Q Rech         | rcherQ                  | Rechercher                | Q | Rechercher       | Q | Tous v                     |                    | ۹    |  |
|      | AA123-C22-TEST SAV     | CARABINE              | B 2° e)           | AM-10          |                         | ANDERSON<br>MANUFACTURING |   | LEMROM00BYTK     |   | Transfert pour restitution | 03/10/2022         | ~    |  |